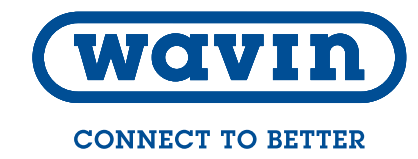

Installationsvejledning

# Calefa V indirekte fjernvarmeunit

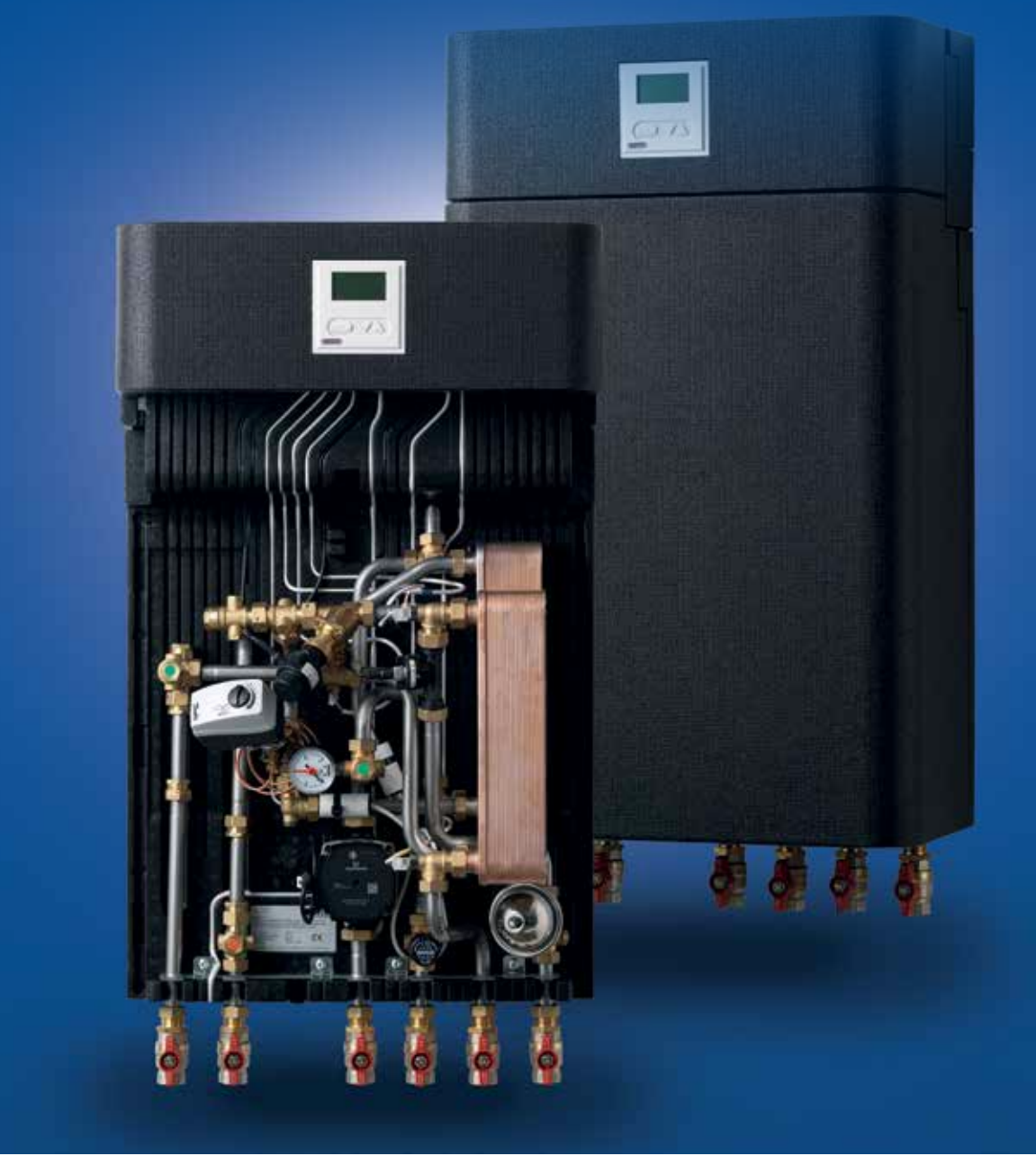

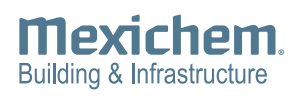

### Indholdsfortegnelse

| Indholdsfortegnelse                | 2  |
|------------------------------------|----|
| 1 Sikkerhedsinstruktion            | 3  |
| 1.1 Varmekilde                     | 3  |
| 1.2 Opbevaring                     | 3  |
| 1.3 Transport skader               | 3  |
| 1.4 Varme overflader               | 3  |
| 1.5 Højt tryk og temperatur        | 3  |
| 1.6 Tilslutninger                  | 3  |
| 2 Produktets anvendelse            | 4  |
| 2.1. Henvisninger                  | 4  |
| 3 Produktbeskrivelse Calefa V      | 5  |
| 3.1 Funktionsbeskrivelse           | 5  |
| 3.1.1 Bypass                       | 5  |
| 3.1.2 Cirkulation Varmt brugsvand  | 5  |
| 3.2 Bestykning                     | 6  |
| Ekstraudstyr                       | 6  |
| 4 Specifikationer                  | 7  |
| 4.1 Tilslutningsskitser            | 7  |
| 4.2 Principdiagram                 | 8  |
| 5 Monteringsvejledning             | 9  |
| 5.1 Montage af unit                | 9  |
| 5.2 Montage af energimåler         | 10 |
| 5.3 Montage af Udeføler            |    |
| (kun modeller med vejrkompensator) | 10 |
| 6 El-tilslutning                   | 11 |
| 7 Opstart                          | 12 |
| 8 Vejledning brugsvandsregulator   | 13 |
|                                    |    |

| 9 Vejledning Vejrkompensering            | 33 |
|------------------------------------------|----|
| 9.1 Installation og Montering            | 33 |
| 9.2 Indstilling Tid og Dato              | 33 |
| 9.3 Standardopsætning fra Wavin          | 34 |
| 9.4 Ændring af standardopsætning         | 34 |
| 9.5 Funktionsafprøvning samt fejlfinding | 35 |
| 9.6 Følerudlæsning                       | 35 |
| 9.7 Reguleringsventil                    | 36 |
| 9.8 Gendannelse til fabriksindstillinger | 36 |
| 10 Vejledning cirkulationspumpe          |    |
| (Grundfos UPM 3 Auto L)                  | 37 |
| 11 Drift og vedligehold                  | 38 |
| 11.1 Instruktion                         | 38 |
| 11.2 Beskrivelse                         | 38 |
| 11.3 Vedligehold                         | 38 |
| 11.4 Fejlfinding vand og varme           | 39 |
| 11.4.1 Indstilling af varmeanlæggets     |    |
| fremløbstemperatur                       | 39 |
| 11.4.2 Sommerdrift                       | 39 |
| 11.4.3 Bypass                            | 39 |
| 12 Fejlfinding og FAQ                    | 40 |
| 12.1 FAQ                                 | 40 |
| 13 Komponentoversigt                     | 42 |
| 14 Varenumre                             | 43 |
| 15 Overensstemmelseserklæring            | 44 |
|                                          |    |
| Bilag 1 - Fresa OPTIMA Compact           | 45 |
| Bilag 2 - Ydelsestabeller                | 46 |

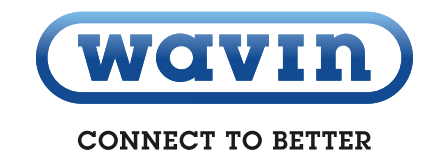

### **1** Sikkerhedsinstruktion

Inden installering og opstart af Calefa fjernvarmeunits, skal denne vejledning gennemlæses grundigt. Wavin påtager sig intet ansvar for tab eller skader, hvis det kan påvises, at denne installationsvejledning er blevet tilsidesat.

#### 1.1 Varmekilde

Calefa fjernvarmeunits er udviklet til fjernvarme, men kan også benyttes med andre varmkilder, såfremt driftsbetingelserne for disse til enhver tid er sammenlignelige med fjernvarme.

#### **1.2 Opbevaring**

Calefa fjernvarmeunits skal inden installering opbevares på et tørt og opvarmet sted med en max. generel indendørs relativ luftfugtighed på 85% og temperatur på 0 – 50° C.

#### 1.3 Transport skader

Kontrollér Calefa fjernvarmeunits for eventuelle transportskader, inden monteringen påbegyndes.

#### 1.4 Varme overflader

Calefa fjernvarmeunits kan være meget varme og forsage forbrændinger.

#### **1.5 Højt tryk og temperatur**

Det maximale driftstryk kan være op til 16 bar og den maksimale fremløbstemperatur i fjernvarmenettet kan være op til 120° C. Dette kan medføre risiko for skoldning ved berøring af Calefa fjernvarmeunitten og ved lækage.

Overskrides trykket og temperaturen, øges risikoen ligeledes for person- og tingskade betragteligt.

#### **1.6 Tilslutninger**

Det skal være muligt at kunne afbryde alle energikilder til fjernvarmeunitten. Dette gælder også el.

#### OBS

Calefa V unitten er fra fabrikken lækagesøgt og fundet tæt. På grund af vibrationer under transport og håndtering kan der opstå utætheder i fjernvarmeunitten. Omløberne i fjernvarmeunitten skal derfor efterspændes, inden der lukkes vand på anlægget.

## 2 Produktets anvendelse

Calefa V er en komplet elektronisk styret fjernvarmeunit, der anvendes i forbindelse med indirekte fjernvarmeanlæg. Det varme brugsvand produceres i en gennemstrømningsveksler. Calefa V unitten er forsynet med en varmeveksler, der gør det muligt at regulere fremløbstemperaturen til varmesystemet. Fjernvarmeunitten er fuldisoleret med en EPP kappe, der sikrer en væsentlig reduktion af varmetabet fra unitten.

#### 2.1. Henvisninger

Klik ind på www.wavin.dk eller kontakt installatøren af denne unit, hvis du har brug for gode råd og vejledning omkring fjernvarme generelt.

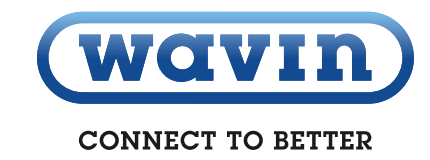

### 3 Produktbeskrivelse Calefa V

#### **3.1 Funktionsbeskrivelse**

Calefa V er en komplet, fuldisoleret fjernvarmeunit for anvendelse i indirekte fjernvarmeanlæg med varmeveksler for regulering af fremløbstemperaturen. Fjernvarmeunitten kan leveres med vejrkompensator. Det varme brugsvand produceres i en elektronisk reguleret gennemstrømningsvarmeveksler.

I Calefa V fjernvarmeunit produceres det varme vand i en gennemstrømningsvarmeveksler. Temperaturen indstilles og styres via den elektroniske regulator. En flowmåler på vandtilførslen til veksleren registrerer, når der tappes varmt vand. Først når vandtilførslen registreres, åbnes der for fjernvarmen til brugsvandsveksleren. Dette sikrer mod unødig opvarmning af brugsvandsveksleren i stilstandsperioder. Brugsvandstemperaturen bør ikke stilles højere end 45-50° C for at undgå unødig kalkudfældning og dermed forringe ydelsen og afkølingen. Ved strømafbrydelse under aftapning af varmt brugsvand, lukkes fjernvarmeforsyningen til brugsvand automatisk.

#### 3.1.1 Bypass

Calefa DHW 201 styringen har 4 bypass indstillinger. Auto, Kalender, On og Off

**Auto** Er bypass funktionen sat til auto, vil styringen analysere forbrugs mønsteret, og der ud fra selv danne et tidsprogram, hvor den vil sørge for at stikket op til unitten er varmt.

Kalender Er bypass funktionen sat til Kalender, kan man selv lave et tidsprogram, hvor fjernvarmestikket holdes varmt.

**On** Er bypass funktionen sat til On, vil fjernvarmestikket op til unitten altid holdes varmt, i forhold til den ønskede bypass temperatur.

**Off** Er bypass funktionen sat til Off, vil der ikke være bypass på unitten.

#### 3.1.2 Cirkulation Varmt brugsvand

Calefa V unit er forberedt, så der kan monteres brugsvandscirkulation. Man kan i DHW 201 styringen via et eksternt relæ tilslutte cirkulationspumpen. Calefa DHW 201 styringen har 4 indstillingsmuligheder til styring af cirkulationen. Auto, Kalender, On og Off.

Auto Vælges Auto vil styringen analysere forbrugsmønster, og deraf selv danne et tidsprogram, hvor cirkulationen vil være aktiveret.

Kalender Vælges Kalender kan man selv lave et tidsprogram, hvor cirkulationen vil være aktiv.

**On** Vælges On vil cirkulationen være aktiv hele tiden. **Off** Vælges Off er der ingen cirkulation aktiv.

Valgte program vil også gælde for bypass funktionen.

I Calefa V unit kan fremløbstemperatuen i varmekredsen reguleres. Hvis fjernvarmeunitten er leveret med en ECL 110 vejrkompensator sker reguleringen automatisk i forhold til udetemperaturen og den valgte varmekurve. Er unitten uden ECL 110 vejrkompensator, reguleres temperaturen på det termostatiske følerelement.

#### 3.2 Bestykning

Calefa V units leveres med

- O Brugsvandsveksler
- O Brugsvand regulator DHW 201
- Optima Compact med hurtigt virkende motor
- Trykudligningsbeholder
- Kontraventil på koldt brugsvand
- Varmeveksler
- Trykekspansionsbeholder
- Sikkerhedsventil (centralvarme)
- Optima Compact reguleringsventil
- Pasrør 110mm x ¾" i frem og returløb
- O Mulighed for montage af 1/2" dyklomme i frem- og returløb
- Snavssamler
- Forberedt for PDO
- Mulighed for trykudtag
- Isoleret bagplade og kappe i EPP

#### Ekstraudstyr

Calefa V kan leveres med følgende indbygget eller købt ved siden af:

- Indbygget brugsvandscirkulation. Pumpe monteres uden for unit.
- ECL 110 vejrkompensator

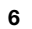

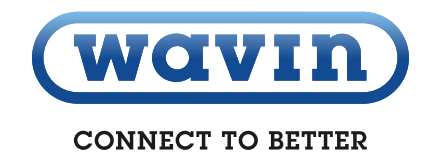

### **4** Specifikationer

Højrevendt

#### 4.1 Tilslutningsskitser

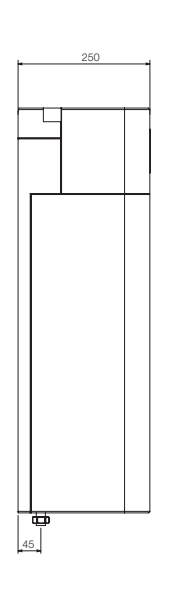

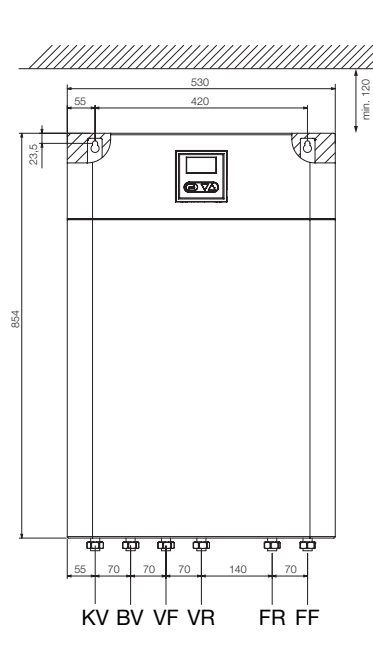

#### Venstrevendt

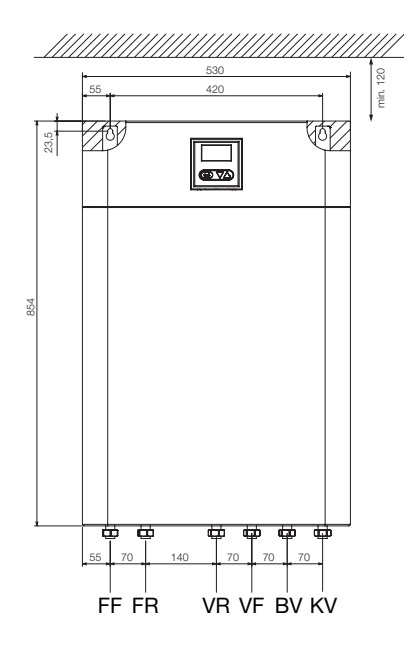

| Betegnelse | Forklaring         |
|------------|--------------------|
| FF         | Fjernvarme Fremløb |
| FR         | Fjernvarme Retur   |
| VR         | Varme Retur        |
| VF         | Varme Frem         |
| BV         | Brugsvand Varmt    |
| KV         | Brugsvand Koldt    |

#### 4.2 Dimensioner

| Mål og Vægt             |                         |
|-------------------------|-------------------------|
| Højde                   | 950 mm inkl. kuglehaner |
| Bredde                  | 530 mm                  |
| Dybde                   | 250 mm                  |
| Vægt                    | 31,5 kg inkl. kappe     |
| Tryktrin (Prim. / Sek.) | PN 16 / PN 3            |
| Tryktrin brugsvand      | PN 10                   |

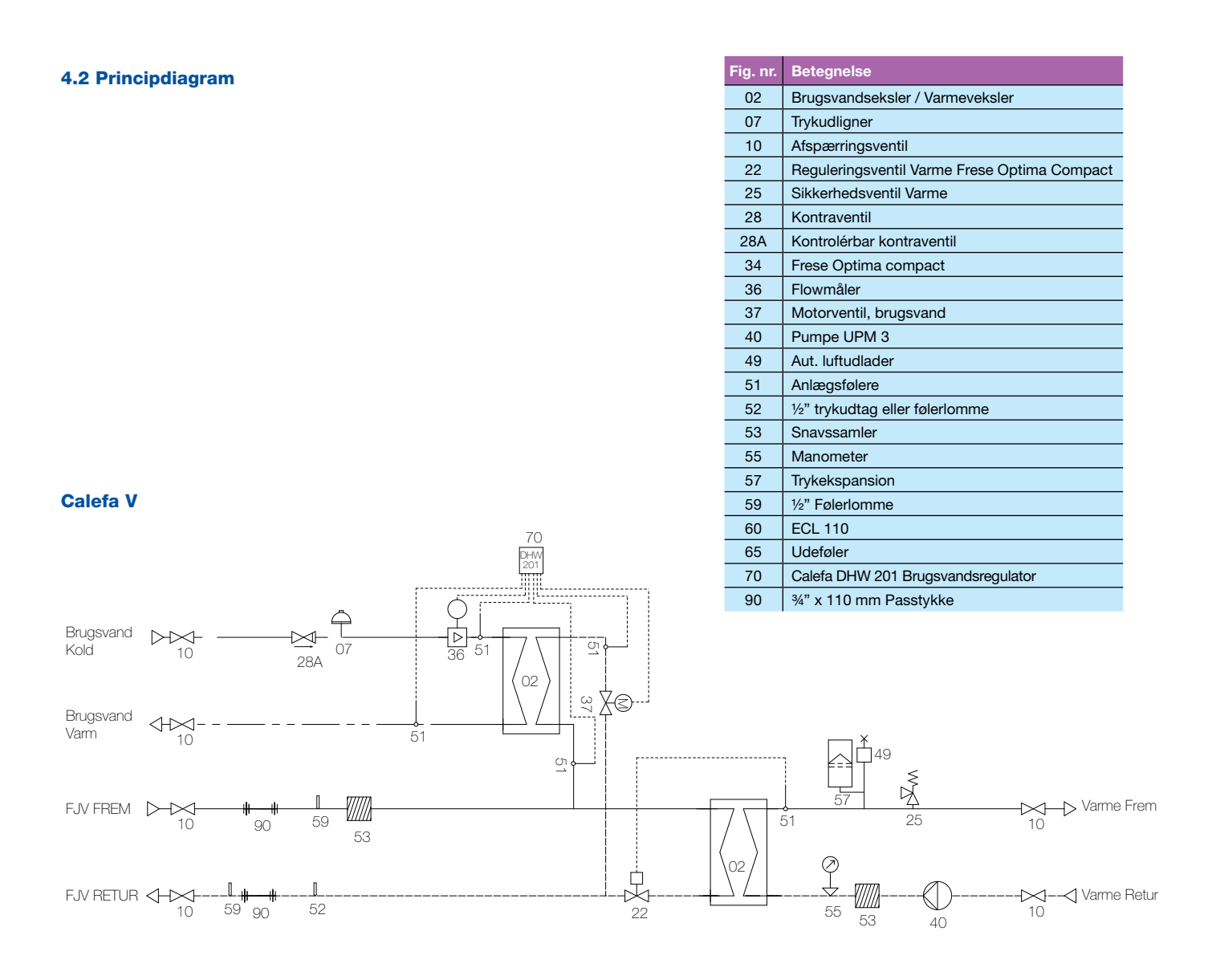

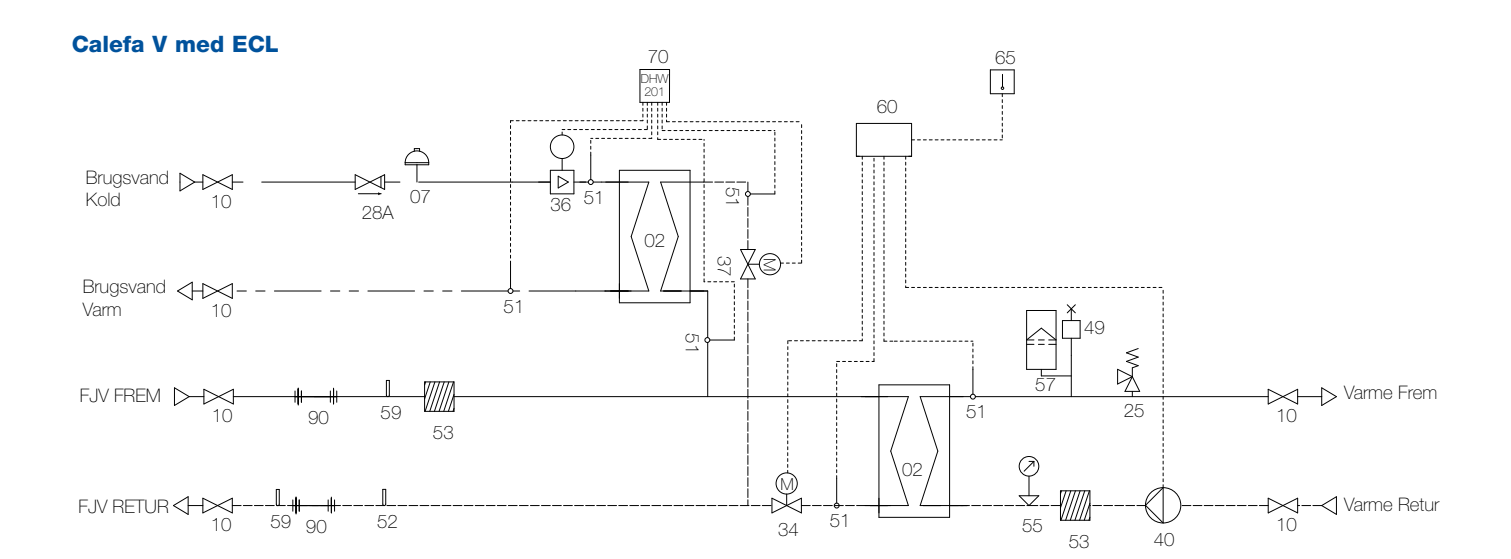

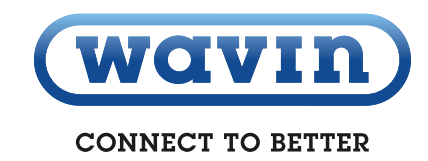

### **5 Monteringsvejledning**

Selvom installationsarbejdet er væsentligt forenklet i Calefa V fjernvarmeunit, så skal arbejdet udføres af autoriserede VVS og el installatører.

#### 5.1 Montage af unit

Inden fjernvarmeunitten installeres, gennemskylles installationen grundigt for urenheder. Fjernvarmeunitten monteres på væggen i de to nøglehuller på bagpladen med kraftige bolte, skruer eller ekspansionsbolte. Nøglehullerne findes ved at fjerne hjørnet af isoleringen på bagpladen (se Figur 1).

Tilslut fjernvarmeunitten til husets vand- og varmeinstallation (se Tilslutningsskitse på side 6)

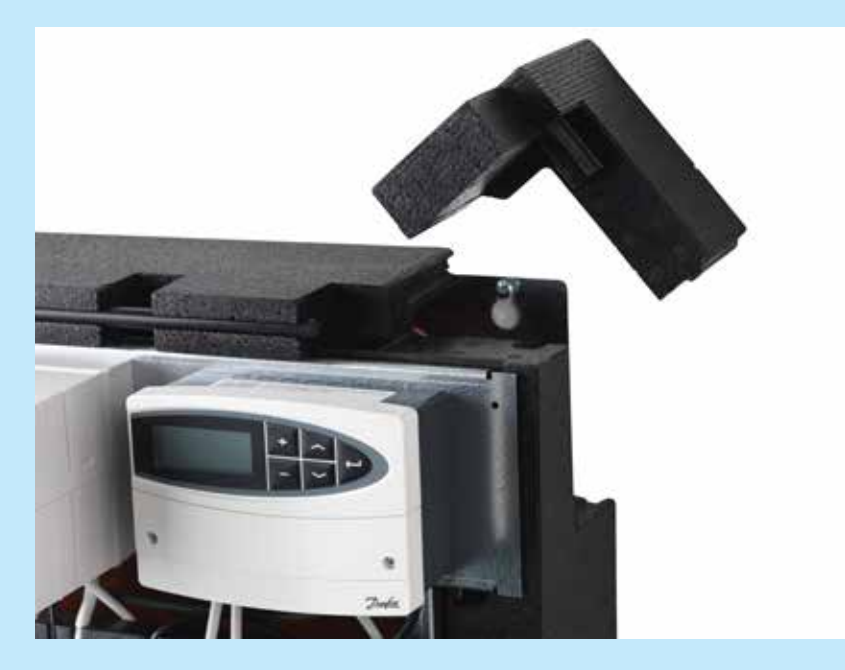

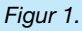

#### 5.2 Montage af energimåler

Fjernvarmeunitten er fra fabrikken leveret med 110 mm x ¾" pasrør i frem- og returløb for montage af energimåler. Der er i frem- og returløb mulighed for montering af følerlommer (markeret med rød label). Regneenheden monteres i øverste venstre hjørne. Holderen for regneenheden monteres på stålpladen. Ledningerne føres ned gennem isoleringen, og tapperne i isoleringen fjernes på de gennemføringer, der er brugt.

#### 5.3 Montage af Udeføler (kun modeller med vejrkompensator)

Ledningen føres ind i bunden af fjernvarmeunitten (se Figur 2).

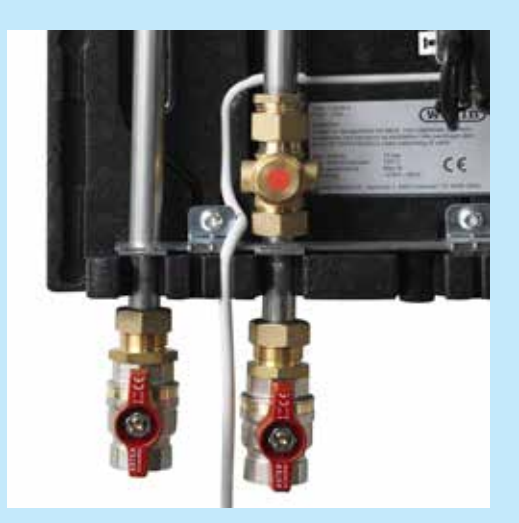

Figur 2.

Ledningen føres op til vejrkompensatoren og monteres på klemme 1 og 2 (se Figur 3).

Udeføleren monteres på den koldeste facade, normalt mod nord. Udeføleren placeres et sted, hvor den ikke udsættes for direkte sollys og heller ikke over døre, vinduer eller udluftningskanaler.

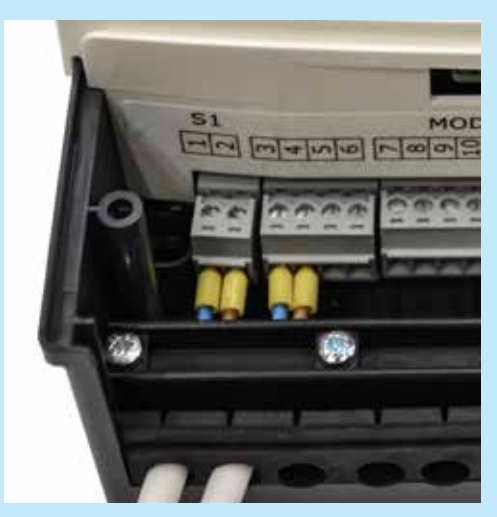

Figur 3.

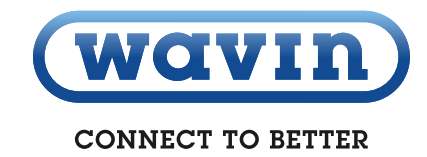

### 6 El-tilslutning

| Tilslutning                        |       | Terminaler | Farve    |
|------------------------------------|-------|------------|----------|
| Føler Varnt vand (Gul)             |       | 1          | Brun     |
|                                    |       | 2          | Hvid     |
| Føler Kold vand (Grøn)             |       | 3          | Brun     |
|                                    |       | 4          | Hvid     |
|                                    |       | 5          | Brun     |
| rjv. Frem (Rød)                    |       | 6          | Hvid     |
| Fire Dature (DI <sup>&amp;</sup> ) |       | 7          | Brun     |
| Fjv. Retur (Bia)                   |       | 8          | Hvid     |
|                                    |       | 9          | Hvid     |
| Flow måler                         |       | 10         | Rød      |
|                                    |       | 11         | Brun     |
|                                    | GND   | 12         | Sort     |
| DS 495 Bug                         | А     | 13         | Gul      |
| R5 400 BUS                         | В     | 14         | Grøn     |
|                                    | 24V + | 15         | Rød      |
| Udgang til relæ 24V DC             | +     | 16         | х        |
| BV circulationspumpe               | -     | 17         | х        |
| Kold bypass<br>(Telestat 2W max.)  |       | 18         | х        |
|                                    |       | 19         | х        |
|                                    |       | 20         | Gul      |
| France Stein motor                 | 21    | Grå        |          |
| Frese Step motor                   |       | 22         | Grøn     |
|                                    | 23    | Blå        |          |
| 230V forsyning                     |       | PE         | Grøn/Gul |
|                                    |       | Ν          | Blå      |
|                                    |       | L          | Brun     |

| Tekniske specifikationer      |                            |
|-------------------------------|----------------------------|
| Calefa DHW 201                |                            |
| Strømforsyning                | 230 V, 50 Hz               |
| Effekt forbrug                | Standby 0,7 W / maks. 66 W |
| Tæthedsklasse                 | IP 41                      |
| Drift temperatur              | 0°C til +50°C              |
|                               |                            |
| Danfoss ecl 110               |                            |
| Strømforsyning                | 230 V, 50 Hz               |
| Effektforbrug                 | Standby 3 W / maks. 55 W   |
| Maks. Belastning på relæ udg. | 2 A, 230 V                 |

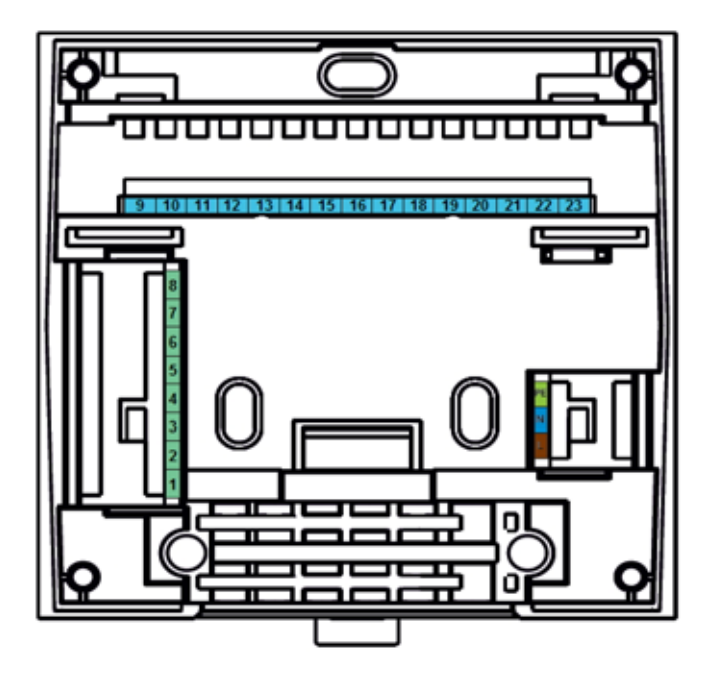

### 7 Opstart

Calefa V unit er fra fabrikken lækagesøgt og fundet tæt. På grund af vibrationer under transport og håndtering kan der opstå utætheder i fjernvarmeunitten. Omløberne i fjernvarmeunitten skal derfor efterspændes, inden der lukkes vand på anlægget.

- 1. Gennemskyl anlægget grundigt
- 2. Fyld vand på anlægget
- Indstil Frese optimaventilen til ønsket vandmængde. Se bilag 1.
- 4. Tilslut fjernvarmeunittens stikprop til 230V
- 5. Indstil den ønskede brugsvandtemperatur på brugsvands regulatoren (den er fra fabrikken indstillet til 45° C)
- Indstil bypass temperaturen (den er fra fabrikken indstillet til 43° C)
- Pumpen er ved levering indstillet til Proportional tryk. Hvis huset er med gulvvarme skal denne indstilling ændres til Konstant tryk (Se Vejledning cirkulationspumpe s. 15)
- 8. Efter opstart renses snavssamlere (markeret med grøn label)
- 9. Efterse grundigt installationen og fjernvarmeunitten for utætheder
- 10. Husk at føre sikkerhedsventil til afløb.

#### Montage at motor på ventil til brugsvand

For at motoren til brugsvandsventilen kan monteres, skal motoren åbnes / køres tilbage. Se vejledning DHW 201 avanceret – ventil styring.

Motoren må ikke efterspændes uden at motoren er kørt tilbage.

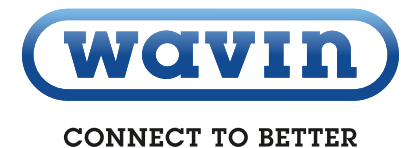

### 8 Vejledning til DWH 201 elektronisk brugsvandsstyring

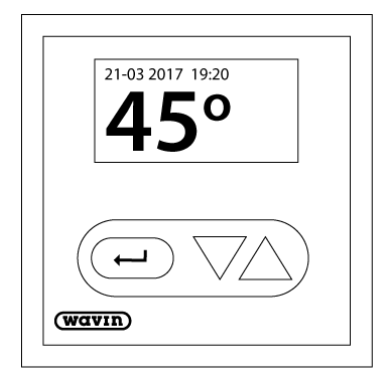

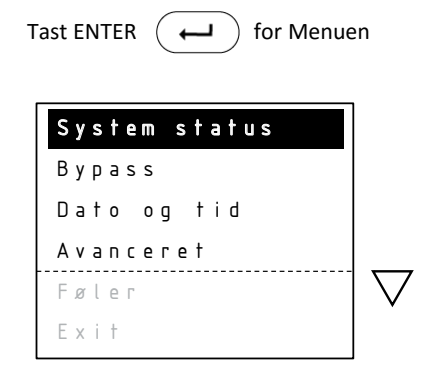

Calefa er udstyret med en DHW 201 elektronisk brugsvandsstyring.

Brugsvandsstyringen består af et display samt knapperne:

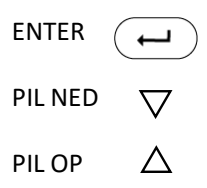

Tast altid **ENTER** for at komme ind til menuen og som OK for valg af menupunkt.

Brug PIL OP og PIL NED for at navigere i menupunkterne-

Menuen kan ikke altid vises i sin helhed på skærmen. Brug **PIL NED** for at se resten af menuen. **Exit** afslutter alle menupunkter.

For at gå tilbage til forrige menupunkt afsluttes med Exit.

#### Symboler

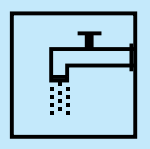

Flow: Dette symbol vises på startskærmen, når der tappes brugsvand.

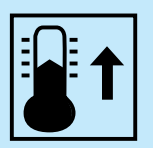

**Bypass:** Dette symbol vises på startskærmen, når ventilen åbner for at holde bypass temperaturen.

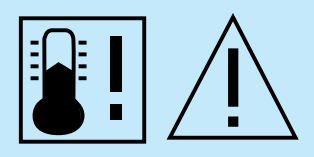

Lav temperatur: Disse to symboler blinker skiftevis på startskærmen, når den ønskede brugsvandstemperatur ikke kan opnås. Dette kan enten skyldes at fjernvarmen er afbrudt, en lav fremløbstemperatur, manglende fjernvarmeflow eller at brugsvandsflowet er for stort i forhold til den mængde energi, der kan leveres via fjernvarmen.

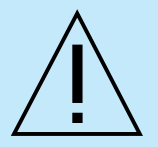

Advarsel: Dette symbol blinker på startskærmen, når der er registreret en fejl. Fejlen kan aflæses under menupunktet System status.

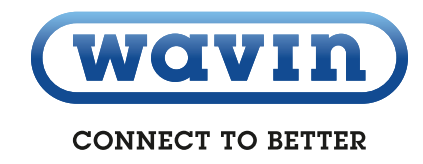

#### Startskærm

På startskærmen vises dato og klokkeslæt samt den indstillede varmtvandstemperatur.

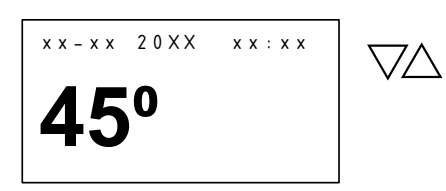

Ønskes BV temperaturen (brugsvandstemperaturen) ændret, gøres det ved at trykke på **PIL OP** for at hæve temperaturen og **PIL NED** for at sænke temperaturen.

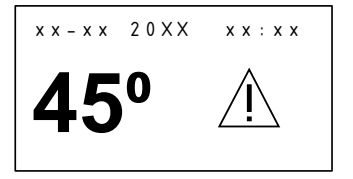

Er der fejl på systemet blinker en advarselstrekant på startskærmen. Fejlen kan aflæses under menupunktet System status.

#### System status

Her vil fejlkoder kunne aflæses. Dette symbol <u>/</u> blinker i startskærmen, hvis der er registreret fejl på systemet.

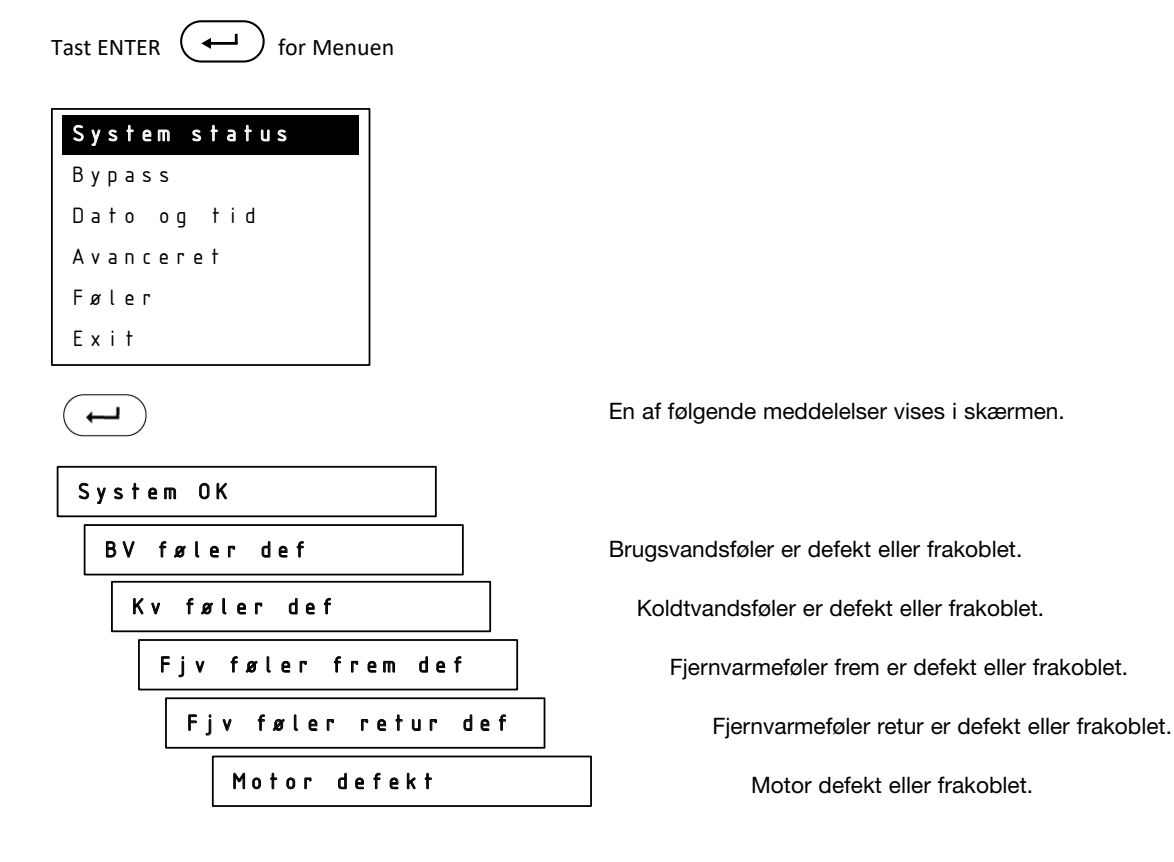

#### **Bypass - Bypass temperatur**

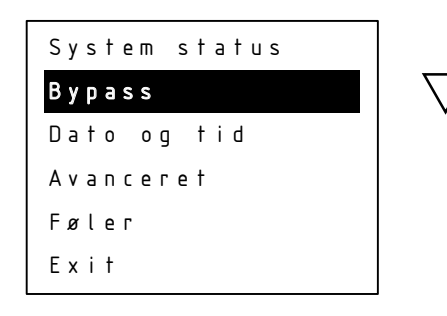

 $( \rightarrow )$ 

| Bypass temperatur |
|-------------------|
| Tidsstyring       |
| Exit              |
|                   |

 $( \rightarrow )$ 

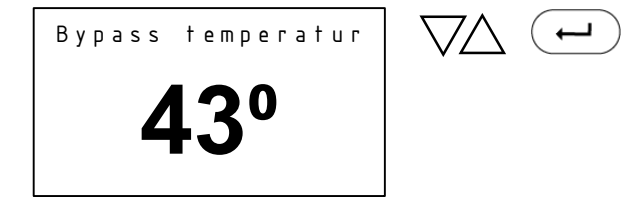

Brug PIL OP og PIL NED for indstilling af den ønskede bypass temperatur.

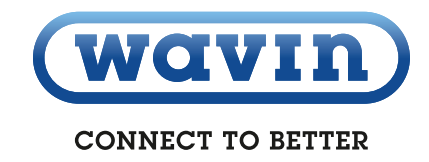

#### **Bypass – Tidsstyring/Mode**

I Mode indstilles de forskellige former for bypass styring.

Auto styring: Auto styring analyserer tidspunkterne, hvor der er forbrug på varmet vand over en periode på 14 dage, og ud fra disse sikres det, at stikledningen kun holdes på den ønskede bypass temperatur, når der er behov for varmt vand. Kalender styring: Programmering af de perioder, hvor man ønsker aktiv bypass funktion.

**On:** Bypass funktionen er aktiv hele tiden, og sørger for at stikledningen altid holdes på den ønskede bypass temperatur.

Off: Bypass funktionen er sat ud af drift.

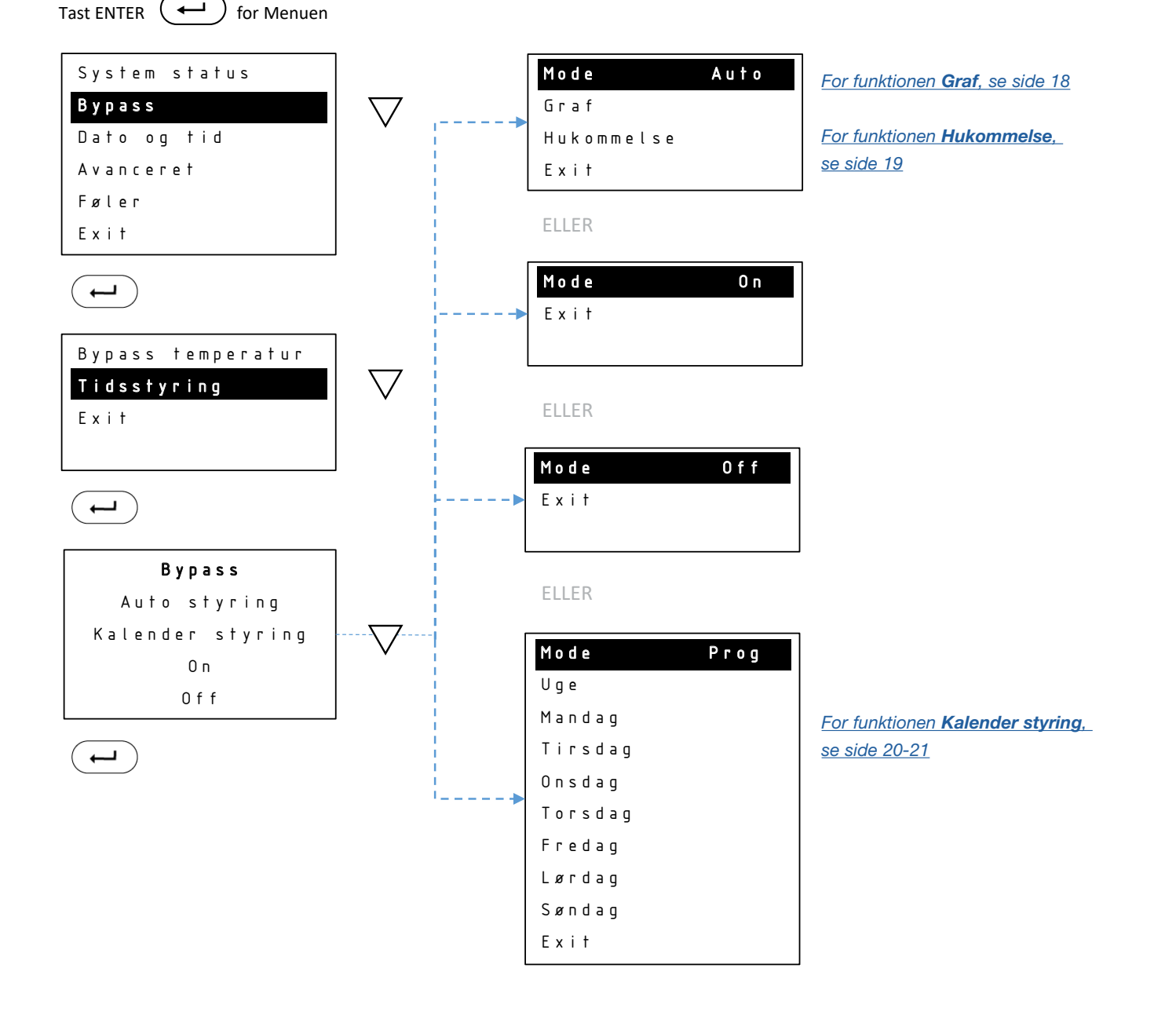

#### Bypass – Tidsstyring/Auto/Graf

I Graf kan man se, i hvilke perioder Bypass er aktiv.

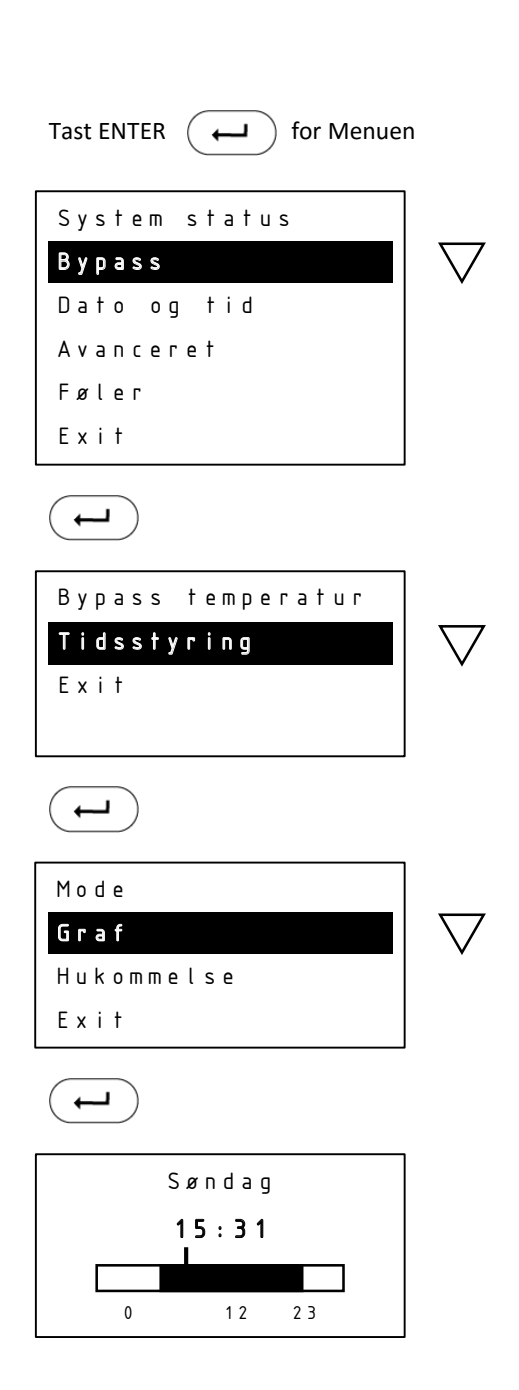

De mørke felter markerer perioder, hvor bypass er aktiv.

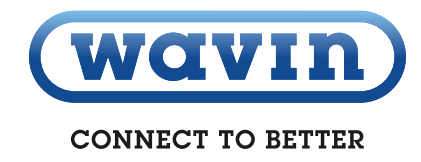

#### Bypass – Tidsstyring/Auto/Hukommelse

Hukommelse vil kun være tilgængelig, hvis man bruger Auto styring. Her har man mulighed for at nulstille Auto funktionen. Hvis man nulstiller, vil styringen starte forfra med at analysere forbruget.

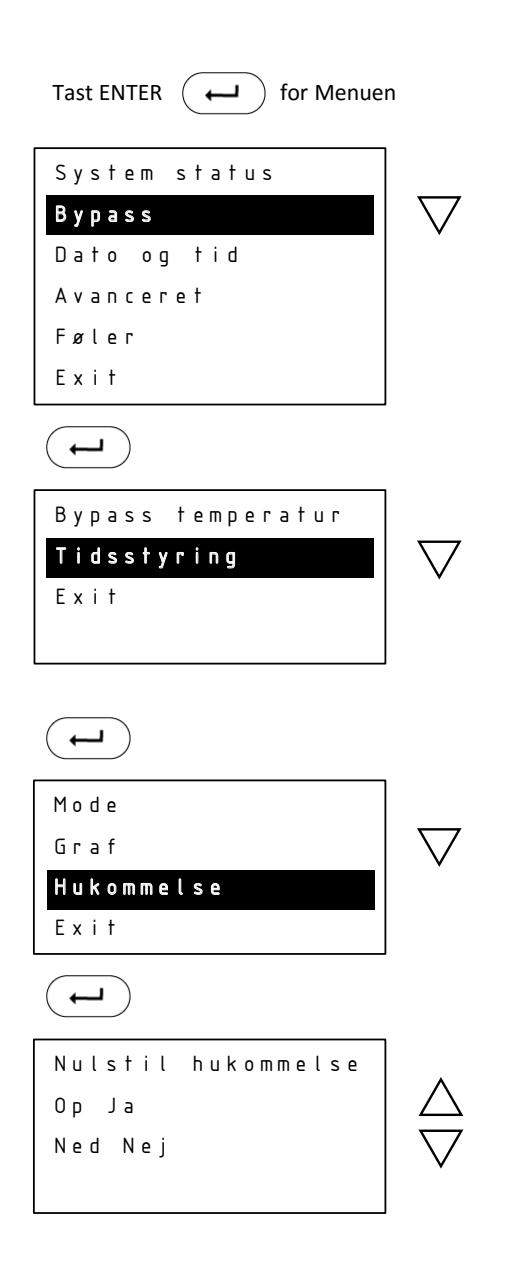

#### Bypass – Tidsstyring/Kalender styring/Ny periode

I Uge under Kalender styring kan bypass indstilles for samme periode alle dage i ugen. Ønskes forskellige perioder for de enkelte ugedage indstilles disse individuelt under menupunkterne Mandag - Søndag.

I Ny periode angives Start tidspunkt og Stop tidspunkt for Bypass perioden.

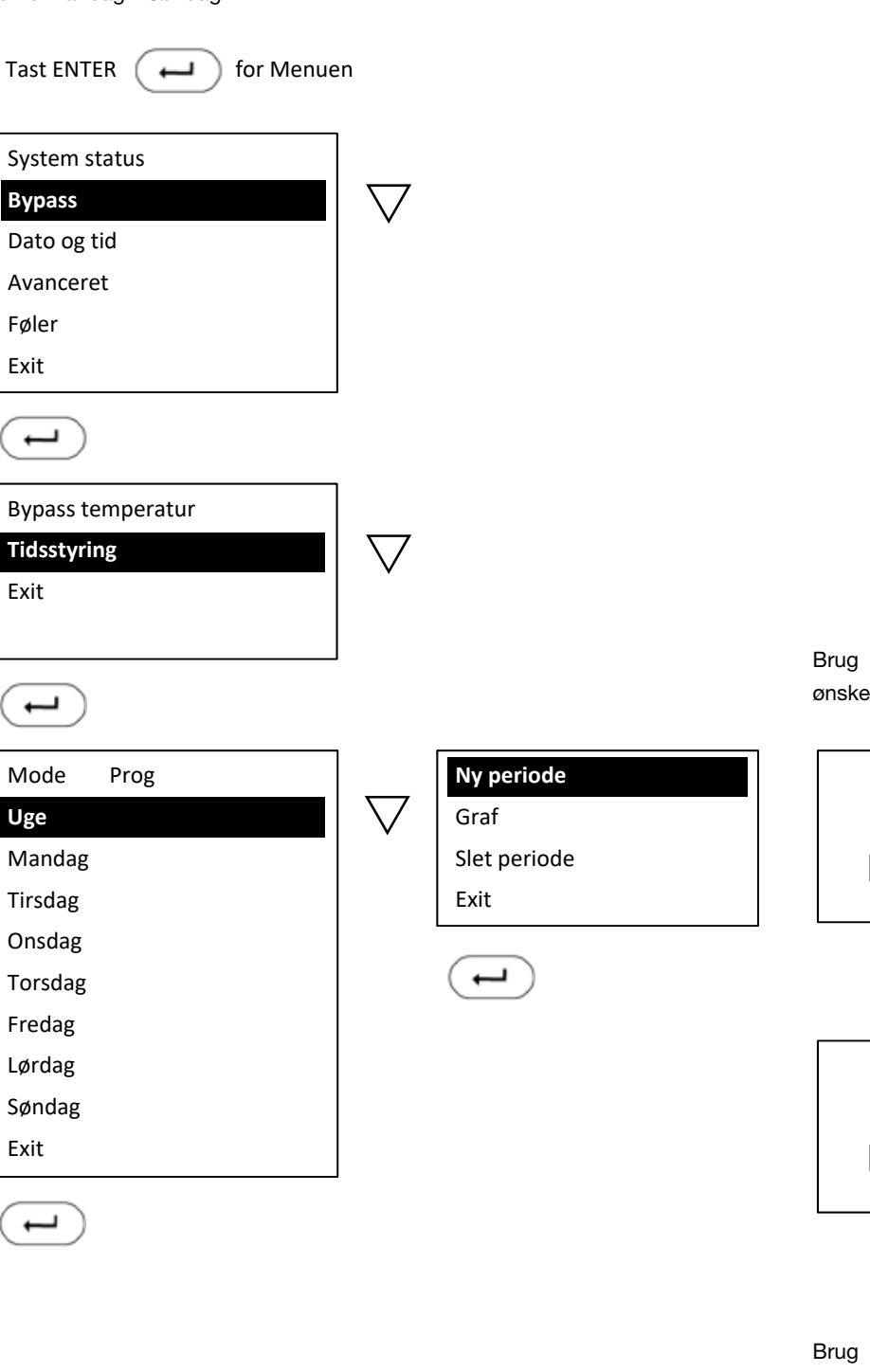

Brug piletasterne til at flytte til ønsket starttidspunkt.

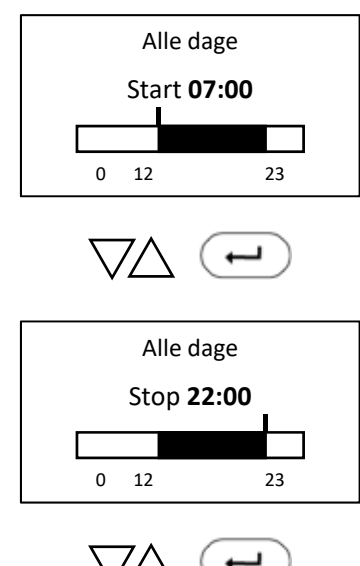

Brug piletasterne til at markere frem til ønsket stoptidspunkt.

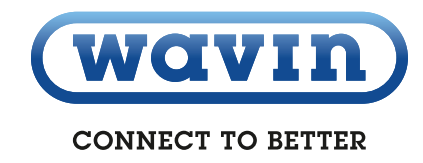

#### Bypass – Tidsstyring/Kalender styring/Graf

I Graf aflæses perioderne for de enkelte ugedag. Skift imellem dem ved at bruge PIL OP og PIL NED.

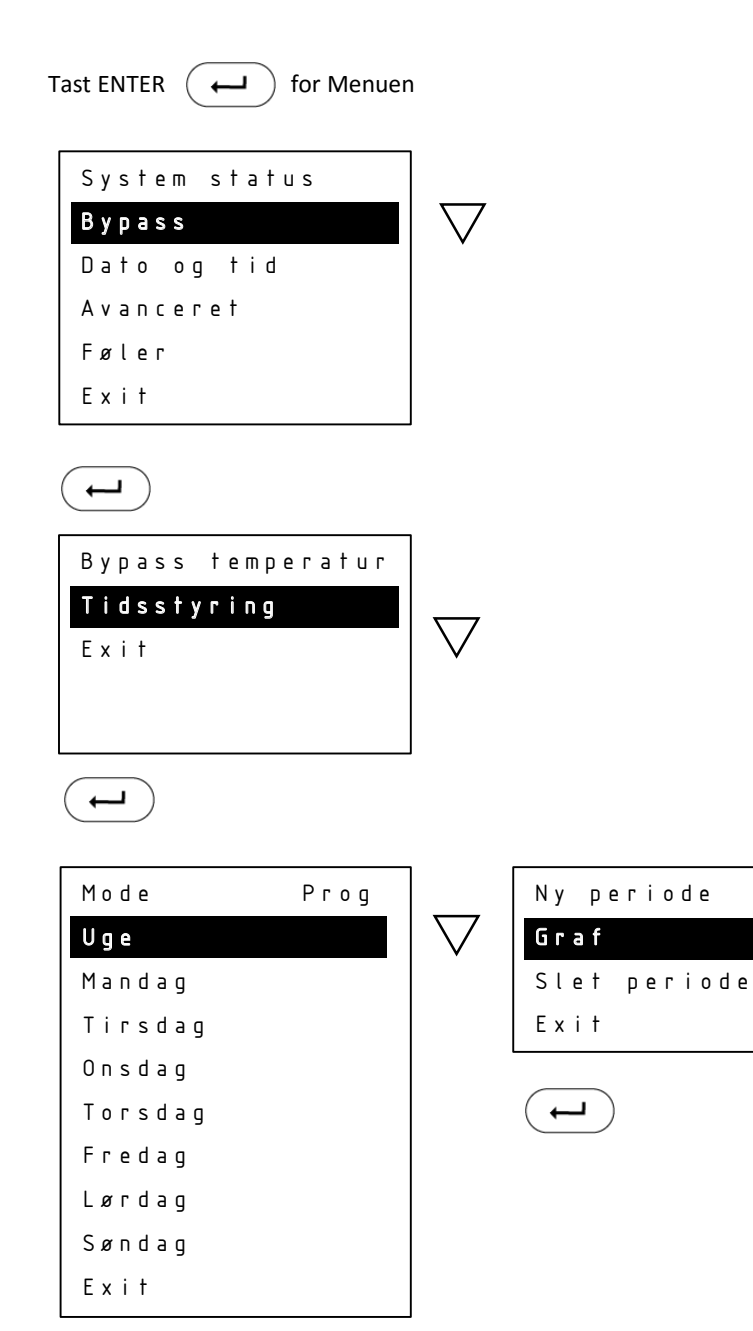

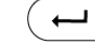

Mandag

11:19

12

+

23

#### Bypass – Tidsstyring/Kalender styring/Slet periode

I **Slet periode** kan hele eller dele af perioden for hele ugen slettes. Angiv med **PIL OP** eller **PIL NED** Start tidspunktet, hvorfra der skal slettes. Tast **ENTER** og angiv med **PIL OP** Stop tidspunktet, hvortil der skal slettes. Vær opmærksom på, at du ikke kan anvende **PIL NED** og gå baglæns for at angive Stop tidspunktet.

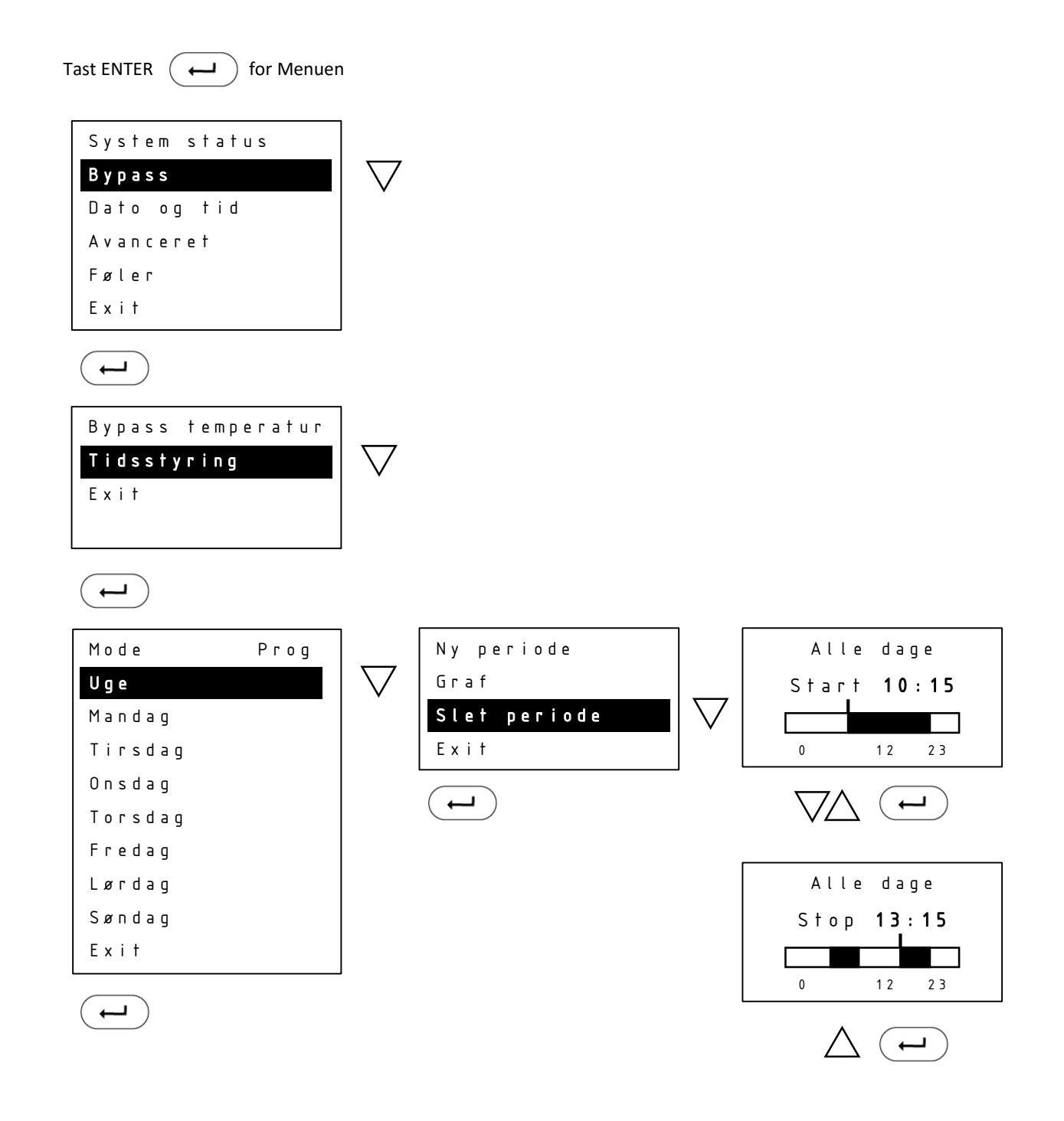

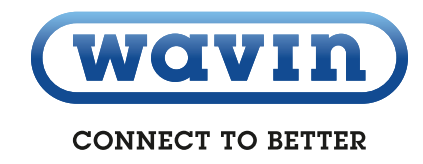

#### Dato og tid

Her indstilles dato og tid. Styringen skifter selv mellem sommer og vintertid.

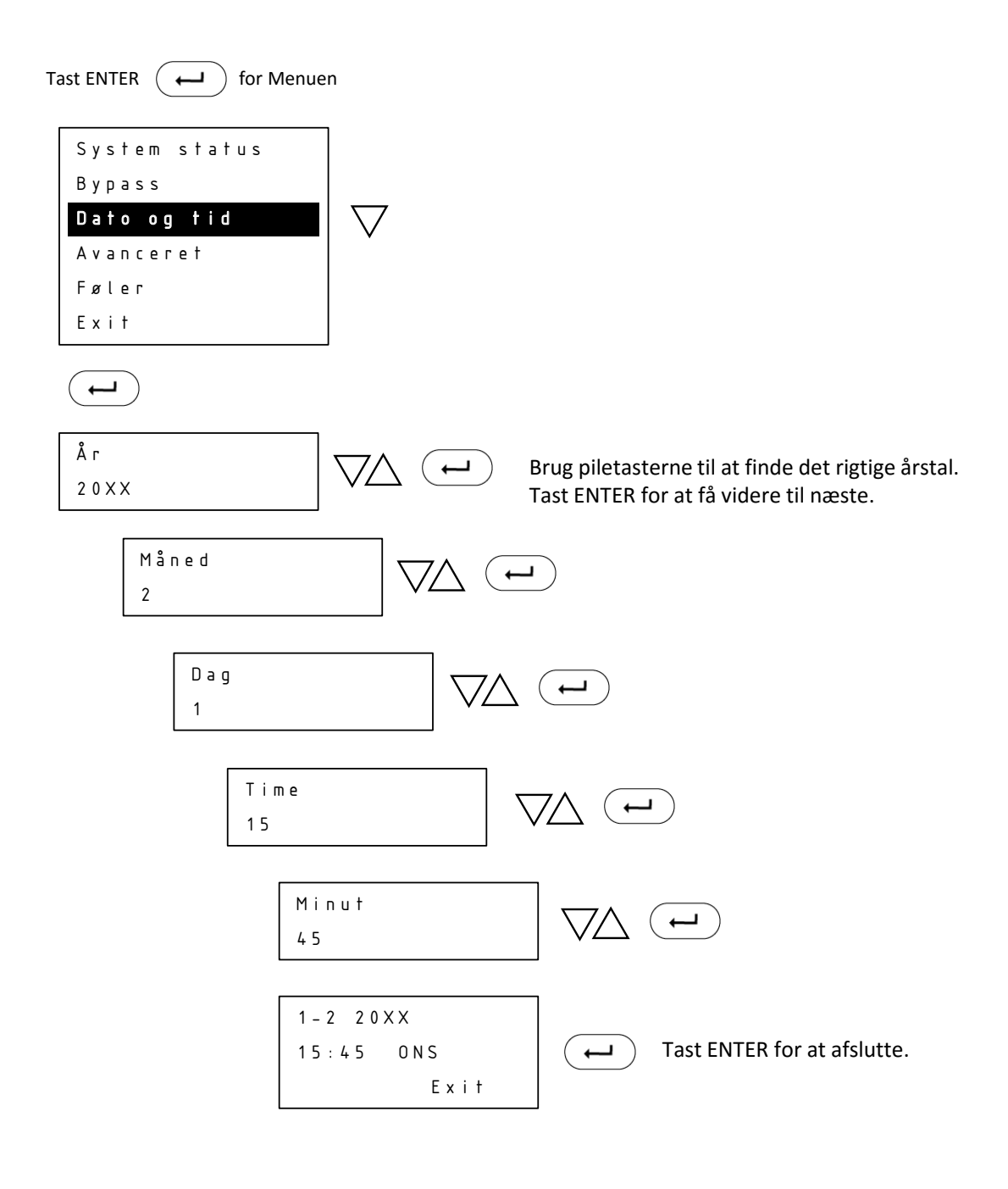

#### Avanceret – Brugsvands pumpe

Under menupunktet **Avanceret** findes en række indstillinger for pumpe, temperaturer, sprog mv. Herunder følger vejledning til de enkelte punkter.

I Brugsvands pumpe angiver man om der skal anvendes brugsvandscirkulation.

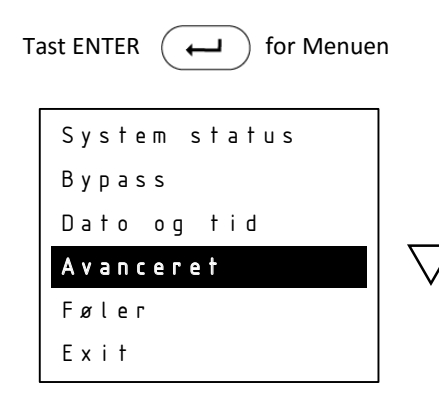

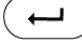

| Вги | g s | var | n d s | pumpe |
|-----|-----|-----|-------|-------|
| ΒV  | тi  | Π   |       | 2 5   |
| ΒV  | mа  | x   |       | 50    |
| Вур | a s | sп  | nin   | 3 O   |
| Вур | a s | sп  | nax   | 60    |
| Ven | t i | ls  | styr  | ing   |
| Ser | v i | c e | mod   | e     |
| Spr | o g |     |       |       |
| Ехі | t   |     |       |       |

 $( \leftarrow )$ 

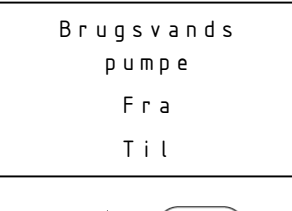

Brug piletasterne til at slå brugsvandspumpen Til eller Fra.

Tast ENTER for at afslutte.

I menuen vil der efterfølgende stå Brugsvandscirk. I stedet for Bypass. Styringen af brugsvandscirkulationen har samme indstillingsmuligheder som Bypass (<u>se side 16</u>)

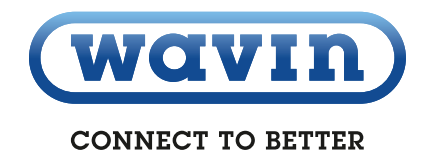

#### Avanceret - Min. og Max. temperaturer

Dette menupunkt bruges til at sætte de min. og max. temperaturer, som styringen kan indstilles til i de tidligere beskrevne menupunkter (start skærm og Bypass temperatur).

Tast ENTER ( ) for Menuen

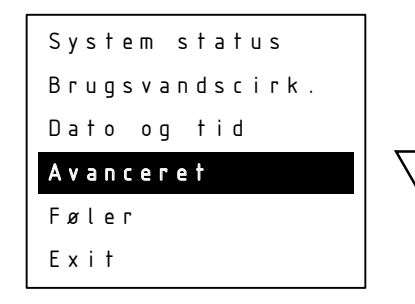

$$( \rightarrow )$$

| Brugsvands Pum | ре  |
|----------------|-----|
| BV min         | 2 5 |
| BV max         | 50  |
| Bypass min     | 30  |
| Bypass max     | 60  |
| Ventil styring |     |
| Service mode   |     |
| Sprog          |     |
| Exit           |     |

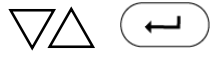

Brug piletasterne til at regulere BV min = Brugsvands minimum temperatur BV max = Brugsvands maximum temperatur Bypass min = Minimum temperatur for bypass Bypass max = Maximum temperatur for bypass

#### **Avanceret – Ventil styring**

I **Ventil styring** har man mulighed for at teste reguleringsventil og motor. Trykkes pil op, kører motoren op og ventilen åbnes. Trykkes pil ned, kører motoren ned, og ventilen lukkes. Denne bruges også til manuelt Reset af motorstyringen. Ved udskiftning af motor eller ventil kan det være nødvendigt at køre spindlen tilbage for at montere motoren på ventilen.

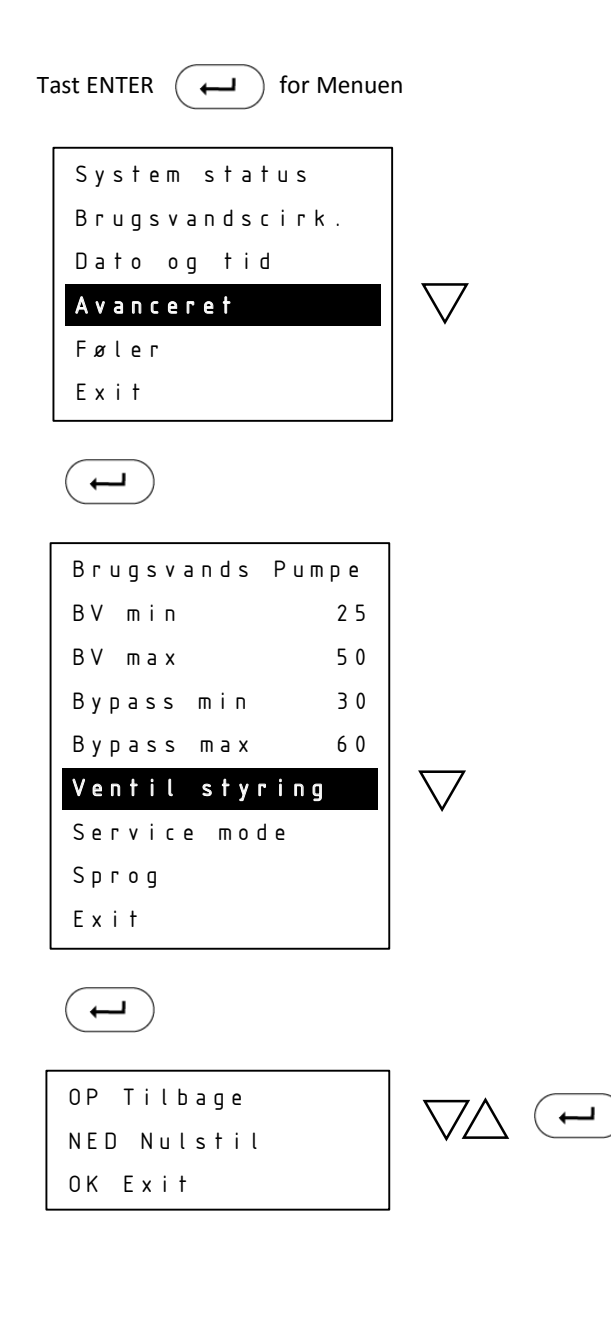

Brug piletasterne til at teste reguleringsventilen. Ved montering af motor tryk PIL OP og spindlen trækkes tilbage. Ved nulstilling eller lukning af ventilen tryk PIL NED.

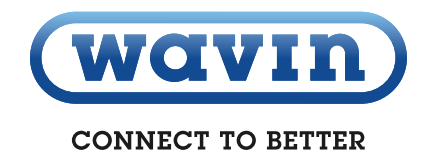

#### Avanceret – Service mode

I **Service mode** har man mulighed for at se, hvilken version af software, der er installeret på styreenheden. Det er også muligt her fra at opdatere softwaren, dette kræver dog et ekstern display.

Tast ENTER ( for Menuen System status Brugsvandscirk. Dato og tid Avanceret Føler Exit  $\leftarrow$ Brugsvands Pumpe BV min 25 50 BV max Bypass min 30 60 Bypass max Ventil styring Service mode Ѕргод Exit +

Service mode OP Ja NED Nej

 $( \mathbf{L} )$ 

| DHW - 201 | SERVICE MODE |
|-----------|--------------|
| SW-V2.2   |              |
| B L – 1   | HW – 5       |
| S N – 5   |              |
| Connect   | ing          |
|           | ΕΧΙΤ         |

Styreenheden forbinder eksternt display, opdaterer styringen og genstarter herefter.

#### Avanceret – Sprog

I **Sprog** indstilles sproget på styringen. Der kan vælges mellem dansk og engelsk.

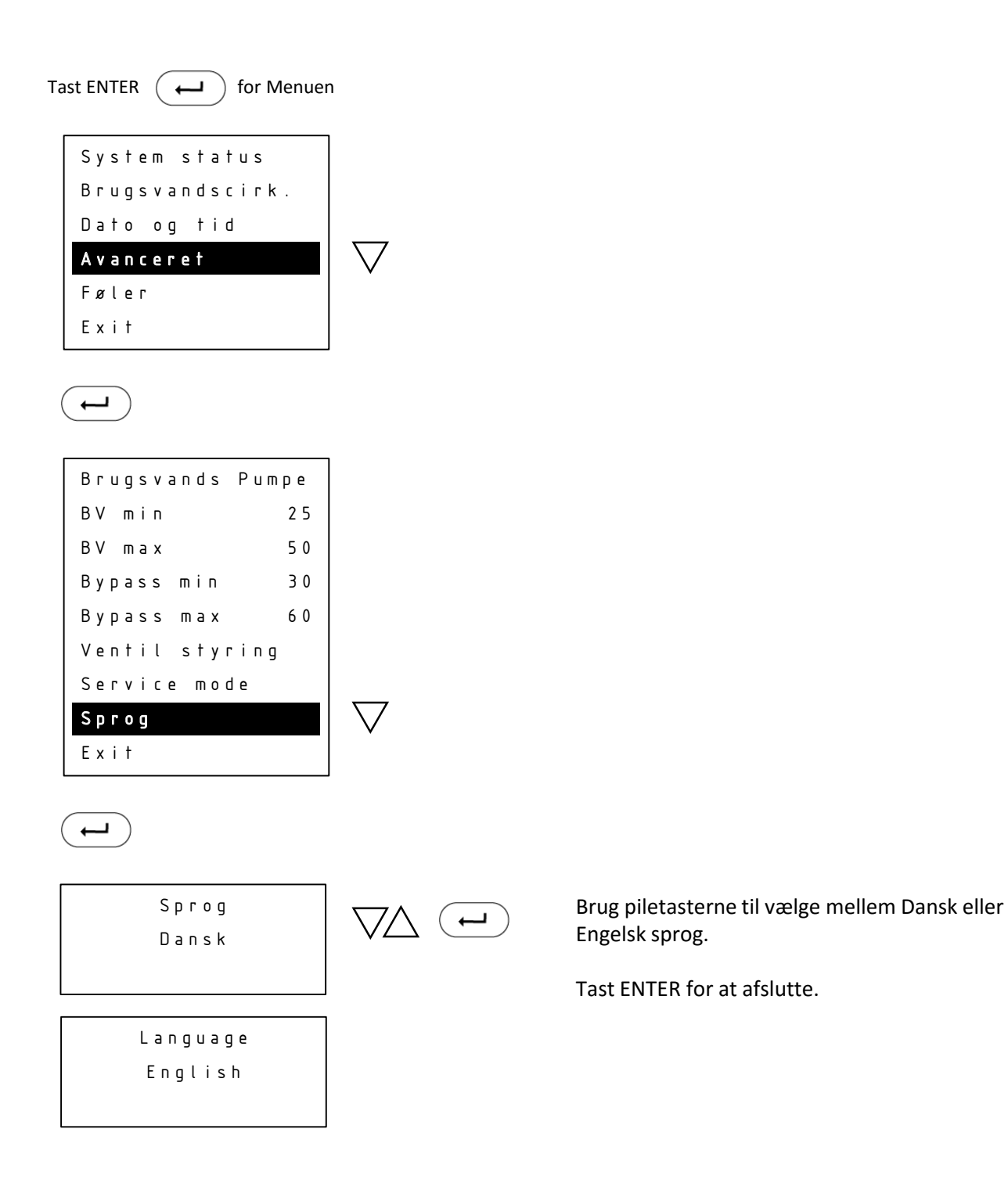

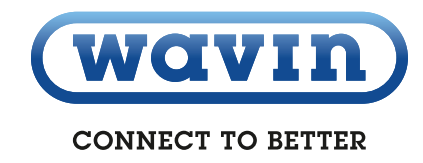

#### Føler

I Føler aflæses følerværdier. Værdierne angives for følgende:

- Kv = koldt vand (°C)
- bv = brugsvand varmt (°C)
- fjf = fjernvarme fremløb (°C)
- fjr = fjernvarme retur fra brugsvandsveksleren (°C)
- fl = aktuel brugsvand flow (I/h)
- m = antal step motoren er åben (0 3150)

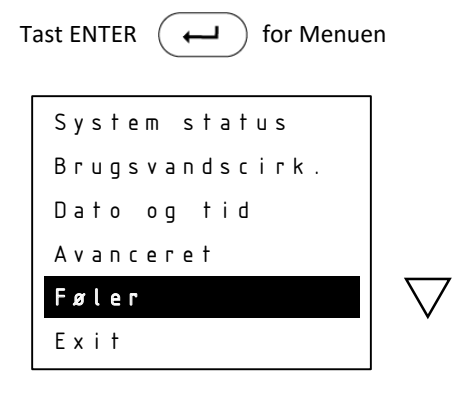

| k v : 10.0 | Ьv:45.0   |
|------------|-----------|
| fjf:55.0   | fjг: 10.0 |
| fl:300     | m : 850   |

#### Exit

**Exit** fører altid tilbage til forrige menupunkt. I dette tilfælde ud til startskærmen.

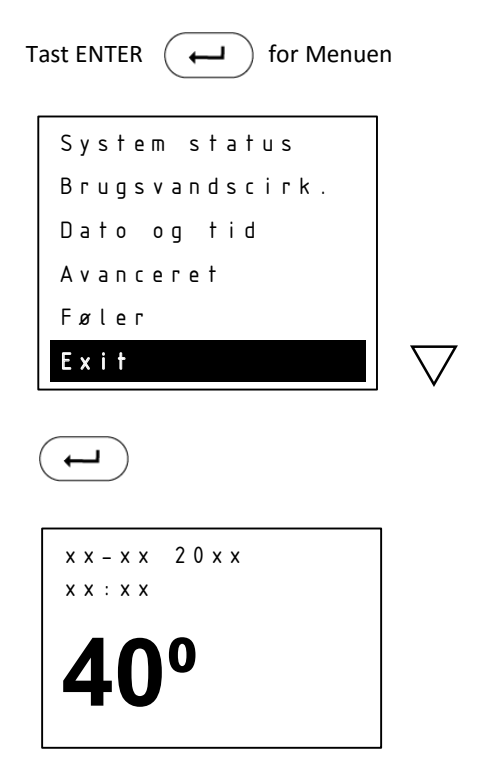

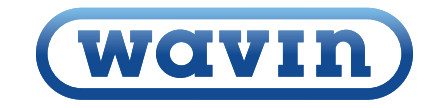

# 9 Vejledning Vejrkompensator

#### 9.1 Installation og Montering

En Wavin fjernvarmeunit med vejrkompensering er på forhånd opsat med de grundlæggende standard-indstillinger for gulvvarme. I det følgende er en step by step guide vedr. installation af vejr-kompenseringen, ændring af standardindstillinger samt en kortfattet guide til funktionsafprøvning og fejlfinding på vejrkompensering.

Vejrkompensatoren er fra Wavin monteret med en anlægsføler placeret på fremløb og returbegrænser på fjernvarmeretur.

Vedlagt unitten skal der være en udeføler. Denne monteres på vejrkompenseringens print. Adgang til terminalerne/klemrækkerne på printet findes, ved at fjerne de 2 skruer på vejrkompenseringens hvide frontpanel. Den firkantede udeføler tilsluttes vejrkompenseringen på terminal 1+2 vha. en almindelig lampeledning (maks. 0,75 mm2), der fastskrues på de to skrueteminaler i udeføleren. Ledningen til udeføleren medfølger ikke.

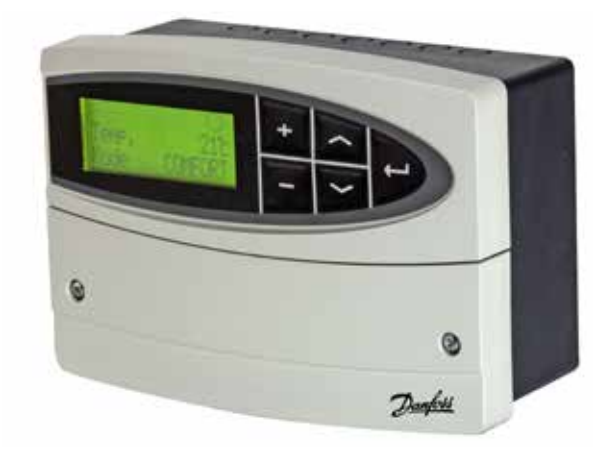

#### 9.2 Indstilling Tid og Dato

Typisk skal tid og dato indstilles, da ECL 110 efter 24 timer uden spænding taber tidsindstillingen. Tid og Dato indstilles på følgende måde.

Tryk gentagne gange på piletasten 💟 indtil displayet viser dette:

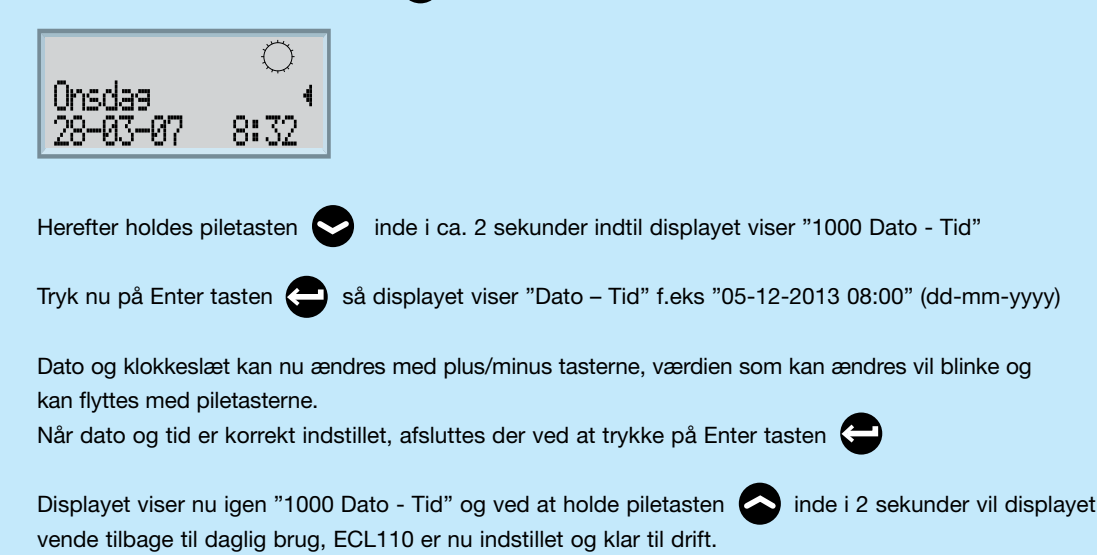

#### 9.3 Standardopsætning fra Wavin

Danfoss ECL110 er fra fabrikken opsat således:

| Applikation: | 130     |
|--------------|---------|
| Sprog:       | Dansk   |
| Mode:        | Komfort |

Derudover er følgende indstillinger ændret i forhold til standard:

| Linie | Betegnelse            | Værdi |
|-------|-----------------------|-------|
| 2175  | Hældning (varmekurve) | 1,0   |
| 2178  | Maks. Temp.           | 45 °C |
| 4030  | Grænse (returtemp.)   | 45 °C |
| 6186  | Motortid              | 80    |

Ovenstående indstillinger passer til et anlæg med gulvvarme, hvis der er tale om et radiatoranlæg bør følgende ændringer foretages:

| Linie | Betegnelse            | Værdi |
|-------|-----------------------|-------|
| 2175  | Hældning (varmekurve) | 1,8   |
| 2178  | Maks. Temp.           | 68 °C |

Ovenstående er standardopsætningen, opsætningen skal tilpasses husets varmebehov.

#### 9.4 Ændring af standardopsætning

For at ændre hældningen på varmekurven eller Maks. Fremløbs temperatur så den er tilpasset radiatoranlæg, kan ændringen foretages på følgende måde:

Tryk gentagne gange på piletasten 🔊 indtil displayet viser dette:

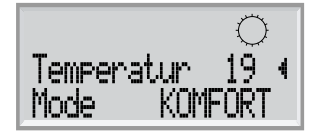

Herefter holdes piletasten 🔊 inde i ca. 2 sekunder indtil displayet viser "1000 Dato - Tid"

Der trykkes en gang på piletasten 🔊 hvorefter displayet viser "2000 Fremløbstemp."

Tryk nu på Enter tasten a så displayet viser "2175 Fremløbstemp" og f.eks "hældning 0.7"

Hældningen kan nu ændres med plus/minus tasterne.

Ønskes maks fremløbstemperatur ændret trykkes der blot på piletasten 💟 indtil displayet viser "2178 Fremløbstemp." og "Maks. Temp. 45°C".

Den maksimale fremløbstemperatur kan nu indstilles med plus/minus tasterne.

Når indstillingerne er korrekte afsluttes der ved at trykke på Enter tasten

Displayet viser nu igen " 2000 Fremløbstemp." og ved at holde piletasten Sinde i 2 sekunder vil displayet vende tilbage til daglig brug.

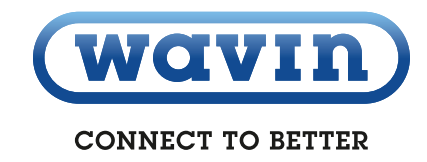

#### Ændring af sommer udkoblingstemperatur

Samme fremgangsmåde som overstående. Nu vælges blot "5000 optimering" tryk på

Enter tasten 🔄 brug pil ned 💽 til disp viser "5179 udkobling". Tryk på Enter tasten

Den ønskede udkoblingstemperatur kan nu indstilles med plus/minus tasterene.

Når indstillingen er korrekt afsluttes med Enter tasten.

Displayet viser nu igen 5000 Optimering" og ved at holde piltasten op 🕞 , inde i 2 sekunder vil displayet vende tilbage til daglig brug.

#### 9.5 Funktionsafprøvning samt fejlfinding

Når vejrkompenseringen er tilpasset bygningens varmebehov, kan de enkelte komponenter funktionsafprøves. Hvorvidt følere og motorventil fungerer korrekt beskrives i følgende afsnit.

#### 9.6 Følerudlæsning

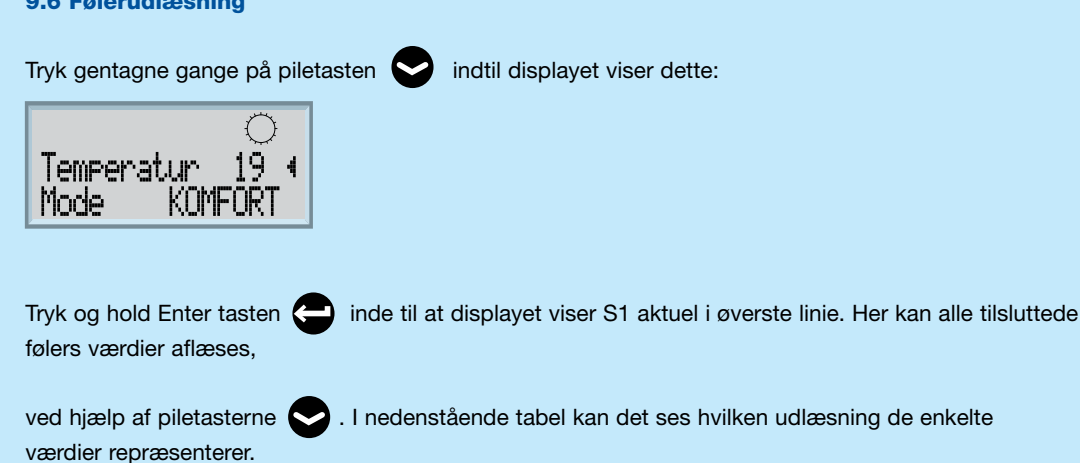

| Føler | Beskrivelse        | Bemærkninger                                      |
|-------|--------------------|---------------------------------------------------|
| S1    | Udetemperatur      | Aktuel og Akkumuleret                             |
| S2    | Rumtemperatur      | Ingen rumføler. Der indstilles en fiktiv rumtemp. |
| S3    | Fremløbstemperatur | Aktuel og Ønsket                                  |
| S4    | Returtemperatur    | Faktisk returtemp. Og indstillet returbegræns.    |

Såfremt en af værdierne for føleren udlæses med "- -" hvor der burde have været en udlæsning af en temperatur, betyder det, at der ingen føler er monteret. Den aktuelle rumtemperatur vil typisk ikke kunne udlæses og returbegrænseren er kun monteret ved indirekte varmeanlæg.

For at vende tilbage til daglig brug trykkes der på Enter

#### 9.7 Reguleringsventil

Motorventilens funktion kontrolleres ved at sætte vejrkompenseringen i manuel tilstand. Herved kan motorventilen åbnes og lukkes manuelt på veirkompenseringens betjeningspanel.

Tryk gentagne gange på piletasten 😒 indtil displayet viser dette:

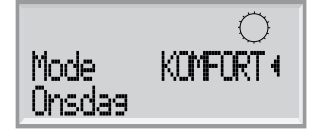

Tryk og hold Enter tasten 👝 inde til at displayet viser følgende billede:

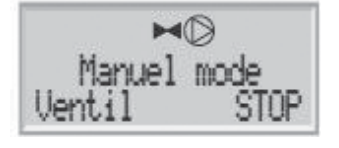

Herfra kan ventilen afprøves ved at trykke på + tasten, for at åbne moterventilen og - tasten for at lukke motorventilen.

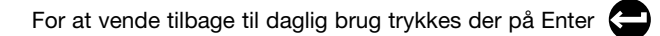

Vær opmærksom på at systemet nu er indstillet til manuel drift. Dette ændres på + og - tasten. Vejrkompenseringen bør stå i tilstand KOMFORT.

#### 9.8 Gendannelse til fabriksindstillinger

Såfremt man er usikker på indstillingerne eller vejrkompenseringen opfører sig afvigende, kan gulvvarmesrtyringen nulstilles til Wavins fabriksindstillinger der tidligere er gennemgået i afsnit 1.3.

Tryk gentagne gange på piletasten 💟 indtil displayet viser dette: Temperatur Mode Herefter holdes piletasten 😒 inde i ca. 2 sekunder indtil displayet viser "1000 Dato - Tid" Der trykkes flere gang på piletasten 🛇 hvorefter displayet viser "Applikation ". Herefter trykkes på Enter 🖨 og gentagne gange på piletasten 👽 indtil skærmbilledet viser "7600 Applikation 130" Piletasten 💟 holdes inde i ca. 5 sek. Vejrkompeseringen slukkes og opstarter kort herefter med fabriksindstillingerne

Ønskes der ændringer i forhold til standardinstillingerne, henvises der til afsnit 2.0 "Ændring af standardopsætning".

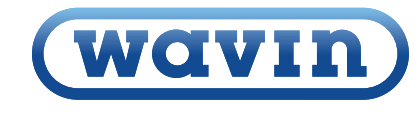

CONNECT TO BETTER

### 10 Vejledning cirkulationspumpe (Grundfos UPM 3 Auto L)

#### Betjening af pumpen

Lys dioderne viser den aktuelle driftsstatus (forbrug i %). For at skifte til visning af valgte indstilling trykkes på trykknappen . Signallamperne viser den aktuelle indstilling. Oversigten over indstillingerne viser hvilken funktionstilstand, der styrer cirkulationspumpen. Du kan ikke ændre indstillinger på dette trin. Displayet skifter tilbage til ydelsesoversigten efter 2 sekunder.

Hvis signallampe 1 er grøn, betyder det drift eller intern regulering. Hvis signallampe 1 er rød, betyder det alarm eller ekstern regulering. Signallampe 2 og 3 viser de forskellige reguleringsformer, og signallampe 4 og 5 viser de forskellige kurver. Hvis du trykker på knappen mellem 2 og 10 sekunder, skifter brugergrænsefladen til pumpens indstillingsmenu. Nu kan der skiftes mellem de forskellige indstillingsmuligheder. Der skiftes ved at trykke på

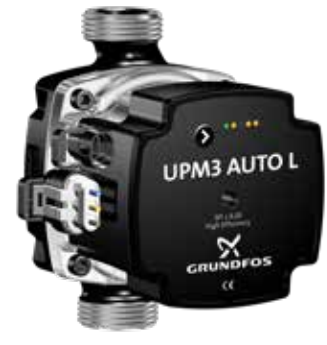

trykknappen. Ændringen bliver automatisk gemt, når trykknappen ikke har været påvirket i 10 sekunder.

| Skema fed                | Anlægstype    | LED 1 | LED 2 | LED 3 | LED 4 | LED 5 |
|--------------------------|---------------|-------|-------|-------|-------|-------|
| Proportional tryk trin 1 | Radiatoranlæg | Grøn  | Gul   |       |       |       |
| Proportional tryk trin 2 | Radiatoranlæg | Grøn  | Gul   |       | Gul   |       |
| Proportional tryk trin 3 | Radiatoranlæg | Grøn  | Gul   |       | Gul   | Gul   |
| Konstant tryk 1          | Gulvvarme     | Grøn  |       | Gul   |       |       |
| Konstant tryk 2          | Gulvvarme     | Grøn  |       | Gul   | Gul   |       |
| Konstant tryk 3          | Gulvvarme     | Grøn  |       | Gul   | Gul   | Gul   |
| Konstant kurve trin 1    |               | Grøn  | Gul   | Gul   |       |       |
| Konstant kurve trin 2    |               | Grøn  | Gul   | Gul   | Gul   |       |
| Konstant kurve trin 3    |               | Grøn  | Gul   | Gul   | Gul   | Gul   |
| Konstant kurve maks.     |               | Grøn  | Gul   | Gul   |       | Gul   |

| Driftsstatus effekt i % | LED 1 | LED 2 | LED 3 | LED 4 | LED 5 |
|-------------------------|-------|-------|-------|-------|-------|
| 0 - 25 % af P1 maks.    | Grøn  | Gul   |       |       |       |
| 25 - 50 % af P1 maks.   | Grøn  | Gul   | Gul   |       |       |
| 50 - 75 % af P1 maks.   | Grøn  | Gul   | Gul   | Gul   |       |
| 75 - 100 % af P1 maks.  | Grøn  | Gul   | Gul   | Gul   | Gul   |

| Fejlmeldinger          | LED 1 | LED 2 | LED 3 | LED 4 | LED 5 |
|------------------------|-------|-------|-------|-------|-------|
| Blokeret               | Rød * |       |       |       | Gul   |
| Forsyningsspænding lav | Rød * |       |       | Gul   |       |
| Elektrisk fejl         | Rød * |       | Gul   |       |       |

\* Pumpen er fra fabrikken indstillet på Proportional tryk trin 3.

#### Tastaturlåsefunktion

Formålet med tastelåsfunktionen er at undgå utilsigtede ændringer af indstillingerne og misbrug. Når tastelåsfunktionen er aktiveret, ignoreres alle lange tryk på tasterne. Dette forhindrer brugeren i at få adgang til indstillingsmenuen, og gør det muligt for brugeren at se den valgte indstilling. Hvis du trykker på tastelåsen i mere end 10 sekunder, kan du skifte mellem aktivering og deaktivering af tastelåsfunktionen. Når du gør det, vil alle signallamper, med undtagelse af den røde signallampe, blinke i 1 sekund for at indikere, at tastelåsen skifter.

### 11 Drift og vedligehold

#### **11.1 Instruktion**

Inden installering og opstart af Calefa V fjernvarmeunit, skal denne vejledning gennemlæses grundigt. Wavin påtager sig intet ansvar for tab eller skader, hvis det kan påvises, at denne installationsvejledning er blevet tilsidesat.

Installation og vedligeholdelse af fjernvarmeunitten skal udføres af autoriserede VVS og el installatører.

Når fjernvarmeunitten er sat i drift af VVS installatøren, er det under normale omstændigheder ikke nødvendigt at ændre indstillinger, da disse ved installeringen er tilpasset det pågældende varmeanlæg.

#### **11.2 Beskrivelse**

Denne vejledning omhandler Calefa V fjernvarneunit.

- 1) Det er en indirekte lavtemperaturfjernvarmeunit
- 2) Det varme vand produceres i en gennemstrømningsveksler.

Calefa V units er udstyret med en trykuafhængig frese optima compact til at regulere fremløbstemperaturen i varmekredsen. Dette sker ved hjælp af en vejrkompensator. Fjernvarmeunitten er udstyret med en Grundfos lavenergi cirkulationspumpe, der cirkulerer det tempererede vand i varmekredsen. Fremløbstemperaturen tilpasses i forhold til udetemperaturen, dvs. jo koldere det er udenfor, desto varmere vil fremløbstemperaturen være i varmekredsen, og omvendt. Hvis der er gulvvarme, reguleres rumtemperaturen på radiatortermostaten eller på rumføleren.

Det er altid en god ide at holde øje med fjernvarmeunitten, eksempelvis i forbindelse med aflæsning af fjernvarmemåle-

ren - både for utætheder og særligt for om returtemperaturen til fjernvarmeværket er for høj. Returtemperaturen bør være 30-40° C lavere end fremløbstemperaturen.

Fremløbs- og returtemperaturen kan aflæses på fjernvarmemåleren. Manglende afkøling kan have stor betydning for driftsøkonomien. Vær dog opmærksom på, at returtemperaturen, lige efter aftapning af varmt vand, godt kan være højere. Dette har ikke den store betydning, da fjernvarmemåleren kun registrerer et meget lille forbrug. Er der cirkulation på det varme vand, vil fjernvarmemåleren registrere varmetabet i cirkulationsledningen. Opstår der problemer med afkølingen kontaktes en autoriseret VVS installatør.

Temperaturen på det varme vand ændres let ved hjælp af trykknapperne på fronten af fjernvarmeunitten. Det anbefales at varmtvandstemperaturen max. indstilles på 50° C for at undgå unødig kalkudfældning i brugsvandsveksleren og dermed forringe ydelsen og afkølingen. Skulle der opstå problemer med produktionen af varmt vand, kan de mest almindelige fejl aflæses i displayet på fjernvarmeunitten. Kan problemet ikke aflæses på displayet og afhjælpes her og nu, kontaktes en autoriseret VVS installatør.

#### **11.3 Vedligehold**

For at forbygge driftsproblemer, anbefaler vi, at der udføres planlagt vedligeholdelse af din Calefa unit. Som på andet teknisk udstyr er det typisk meget enklere at foretage vedligehold, end det er at udbedre fejl. Derfor bør du følge anbefalingerne i nedenstående skema, og derved få det fulde udbytte komfortmæssigt og driftsøkonomisk.

| Servicepunkt         | Service                                                     | Interval         | Figur |
|----------------------|-------------------------------------------------------------|------------------|-------|
| Energimåler og unit  | Aflæses og unit efterses for utætheder                      | en gang pr måned |       |
| Varmtvandstemperatur | Kontrolleres                                                | to gange pr år   |       |
| Synlige samlinger    | Efterses for utætheder og korrosion                         | en gang pr år    |       |
| Afspærringsventiler  | Åbnes og lukkes 1 - 2 gange                                 | en gang pr år    | 10    |
| Snavssamlere         | Filtre afmonteres og renses (VVS installatør)               | en gang pr år    | 53    |
| El tilslutninger     | Kontroller kabler og forbindelser                           | en gang pr år    |       |
| Sikkerhedsventil     | Ventilen lettes (håndtag drejes, indtil der kommer vand ud) | en gang pr. år   |       |

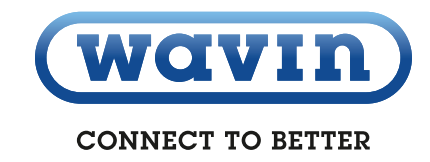

#### 11.4 Fejlfinding vand og varme

Calefa V er konstrueret, så de ikke kræver nogen form for dagligt tilsyn. Indstilling af brugsvandstemperaturen sker via trykknapperne på fronten af fjernvarmeunitten. Pilene anvendes til at hæve og sænke temperaturen. Det anbefales at indstille brugsvandstemperaturen til 45° C og ikke højere end 50° C.

#### 11.4.1 Indstilling af varmeanlæggets fremløbstemperatur

Calefa V units kan leveres med en ECL 110 Vejrkompensator. Vejrkompensatoren regulerer temperaturen i varmekredsen i forhold til udetemperaturen og den indstillede varmekurve. Vejrkompensatoren er fra fabrikken indstillet til at passe til et varmeanlæg med gulvvarme. Ønskes driftsparametrene ændret, se vejledning til ECL 110 Vejrkompensator side 31.

#### 11.4.2 Sommerdrift

Hvis fjernvarmeunitten er monteret med ECL 110 Vejrkompensator vil den automatisk stoppe cirkulationspumpen og lukke motorventilen ved en udetemperatur på 22° C eller derover. Det er derfor ikke nødvendigt at foretage yderligere indstillinger for sommerdrift. Det anbefales ikke at afbryde strømmen til pumpen, da strømmen sikrer, at pumpen bliver motioneret og ikke sætter sig fast. Ønskes sommerdrift på fjernvarmeunits monteret uden ECL 110 Vejrkompensator, lukkes kuglehanerne ud til varmeanlægget og pumpen slukkes. Det er en god idé at starte cirkulationspumpen cirka en gang om ugen for at undgå, at den sætter sig fast.

#### 11.4.3 Bypass

Calefa DHW 201 styringen har 4 bypass indstillinger. Auto, Kalender, On og Off.

**Auto** Er bypass funktionen sat til Auto, vil styringen analysere forbrugsmønsteret, og der ud fra selv danne et tidsprogram, hvor den vil sørge for at stikket op til unitten er varmt.

**Kalender** Er bypass funktionen sat til Kalender, kan man selv lave et tidsprogram, hvor fjernvarmestikket holdes varmt.

**On** Er bypass funktionen sat til On, vil fjernvarmestikket op til unitten altid holdes varmt, i forhold til den ønskede bypass temperatur.

**Off** Er bypass funktionen sat til Off, vil der ikke være bypass på unitten.

### 12 Fejlfinding og FAQ

Inden egentlig fejlfinding påbegyndes, bør man ved driftsforstyrrelser først undersøge følgende:

- Er anlægget tilsluttet korrekt?
- > Er fjernvarme fremløbstemperaturen på normalt niveau?
- Er der strøm til unit, pumpe og evt. automatik?
- Er anlægget udluftet?
- Er snavssamlere i anlægget rene?

#### 12.1 FAQ

| Varmt brugsvand                                 |                                                                                                    |                                              |  |  |  |
|-------------------------------------------------|----------------------------------------------------------------------------------------------------|----------------------------------------------|--|--|--|
| Fejl                                            | Mulig årsag                                                                                        | Udbedring                                    |  |  |  |
|                                                 |                                                                                                    | Kontrollér at der er fjernvarme.             |  |  |  |
|                                                 | Der er ingen ijernvarmeiorsyning                                                                   | Kontrollér at fjernvarme hovedhaner er åbne. |  |  |  |
|                                                 | [Snavssamler på frem og/eller retur tilstoppet]                                                    | Rens snavssamler. (VVS installatør)          |  |  |  |
|                                                 | Defekt DHW 201 regulator                                                                           | Kontroller el forbindelser / Udskift         |  |  |  |
| Koldt eller lunket brugsvand.                   | Defekt motor                                                                                       | Kontroller el forbindelser / Udskift         |  |  |  |
|                                                 | Defekt flowmåler på koldvandstilgang                                                               | Kontroller el forbindelser / Udskift         |  |  |  |
|                                                 | Defekte anlægsfølere                                                                               | Kontroller el forbindelser / Udskift         |  |  |  |
|                                                 | Defekte brugsvandsfølere                                                                           | Kontroller el forbindelser / Udskift         |  |  |  |
|                                                 | Defekt boosterpumpe el. forkert indstillet                                                         | Kontrollér boosterpumpe.                     |  |  |  |
|                                                 | Defekt el. tilstoppet kontraventil                                                                 | Udskift el. rengør.                          |  |  |  |
| Liot eller ingen varmt brugsvand.               | Tilkalket pladeveksler                                                                             | Udskift eller udsyre. (VVS installatør)      |  |  |  |
|                                                 | Varmt og koldt brugsvand blandes i et defekt termo-<br>statisk blandingsbatteri eller kontraventil | Kontrollér eller udskift.                    |  |  |  |
| varmt brugsvand i nogle naner, men ikke i alle. | Defekt eller tilstoppet kontraventil og/eller pumpe på cirkulationsledning.                        | Udskift eller rengør.                        |  |  |  |
| Townshing folder and a towning of somet         | Tilkalket pladeveksler                                                                             | Udskift eller udsyre.                        |  |  |  |
| brugsvand.                                      | For stor tappemængde, i forhold til dimensionering af anlægget.                                    | Nedsæt tappemængden.                         |  |  |  |
| Townsets was used to prostodat or far bai       | Brugsvandsregulatoren indstillet for højt.                                                         | Juster temperaturen ned med piletasten       |  |  |  |
| remperaturen ude ved tappestedet er for høj.    | Defekt føler.                                                                                      | Udskift.                                     |  |  |  |

#### Montage at motor på ventil til brugsvand

For at motoren til brugsvandsventilen kan monteres, skal motoren åbnes / køres tilbage. Se vejledning DHW 201 avanceret – ventil styring.

Motoren må ikke efterspændes uden at motoren er kørt tilbage.

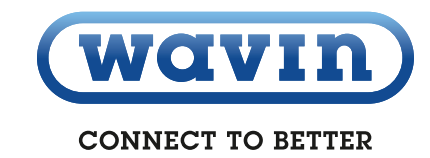

| Varme                      |                                                         |                                                                                                    |  |  |  |
|----------------------------|---------------------------------------------------------|----------------------------------------------------------------------------------------------------|--|--|--|
| Fejl                       | Mulig årsag                                             | Udbedring                                                                                                    |  |  |  |
|                            | Snavssamlere tilstoppet                                 | Rengør (VVS installatør)                                                                                                    |  |  |  |
|                            | Defekt kapillarrørstermostat                            | Udskift (VVS installatør)                                                                                                    |  |  |  |
|                            | Cirkulationspumpe kører ikke                            | Kontrollér om der er strøm til cirkulationspumpen. Kontrollér om<br>pumpen er koblet ind over gulvvarmestyringens pumpestop relæ.<br>Hvis den er, kontrollér om der er varmekald (VVS installatør) |  |  |  |
| Lidt eller ingen varme     | Cirkulationspumpen er indstillet forkert                | Indstil cirkulationspumpe ifølge vejledningen                                                                                                    |  |  |  |
|                            | Defekt el. forkert indstillet ECL                       | Kontroller indstillingerne på ECL. Kontroller om der er strøm til ECL                                                                                                    |  |  |  |
|                            | Luft i varmesystemet                                    | Udluft                                                                                                    |  |  |  |
|                            | Trykket i varmeanlægget er faldet (kun indirekte anlæg) | Fyld vand på anlægget (anbefalet tryk mellem 0,5 - 1,5 Bar)                                                                                                    |  |  |  |
|                            | Defekt ventil                                           | Udskift eller rens (VVS installatør)                                                                                                    |  |  |  |
| Dårlig afkøling            | Manglende indregulering af gulvvarme/radiator ventiler  |                                                                                                    |  |  |  |
|                            | Defekt el. forkert indstillet ECL                       | Indreguler ventiler                                                                                                    |  |  |  |
| For hai fremlahatamparatur | Defekt eller høj indstillet kapillarrørstermostat       | Kontrollér indstillinger, udskift hvis defekt                                                                                                    |  |  |  |
| For høj fremløbstemperatur | Defekt eller høj indstillet ECL                         | Kontrollér indstillinger, udskift hvis defekt                                                                                                    |  |  |  |
| For low from abotemperatur | Defekt eller for lavt indstillet kapillarrørstermostat  | Kontrollér indstillinger, udskift hvis defekt                                                                                                    |  |  |  |
| For lav tremløpstemperatur | Defekt eller for lavt indstillet ECL                    | Kontrollér indstillinger, udskift hvis defekt                                                                                                    |  |  |  |

### 13 Komponentoversigt Komponentliste/reservedelsliste

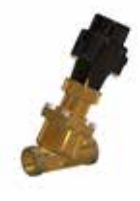

#### 37 Frese OPTIMA Compact, 1500 l/h

Ventil Wavin nr: 4060618 Motor Wavin nr: 4060601 Frese Optima Compact m. hurtig virkende motor er en trykuafhængig reguleringsventil, som bruges til regulering temperaturen af det varme vand. Ventilen er styret af Calefa DHW 201 regulatoren.

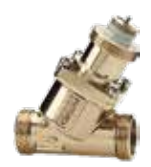

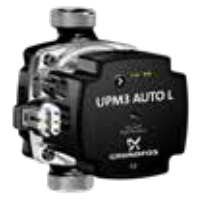

#### 34 Frese OPTIMA Compact, 4mm High

Wavin nr: 404896 Frese Optima Compact er regulerings- og begrænserventil i samme enhed. Frese Optima Compact bruges til at regulere temperaturen i varmekredsen. Ventilen vil være monteret med enten en motor eller et termostatisk følerelement.

#### 40 Grundfos UPM 3 Auto L 15 - 70 130

Wavin nr: 4060605

UPM 3 Auto L pumpen er en højeffektiv cirkulationspumpe. Pumpen har tre reguleringsformer: Proportional tryk, Konstant tryk og Fast hastighed. Proportional tryk bruges oftest til 2-strengs anlæg. Konstant tryk bruges til gulvvarme og 1-strengs anlæg. Fast hastighed bruges dér, hvor man ønsker at cirkulere en stor vandmængde ved en fast hastighed.

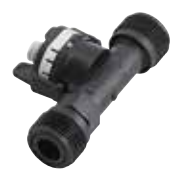

#### 36 Flow måler

Wavin nr: 4060602 Flow måleren registrerer, når der tappes varmt brugsvand og giver DHW201 regulatoren signal til, at der skal produceres varmt vand.

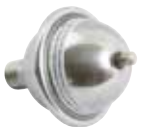

#### 7 Trykudligner

Wavin nr: 4054389 Trykudligneren optager evt. overtryk i brugsvandsanlægget.

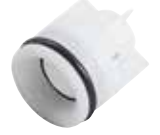

#### 28 Kontraventil

Wavin nr: 4054400 Kontraventilen sikrer korrekt flowretning og sikrer mod utilsigtet tilbagestrømning.

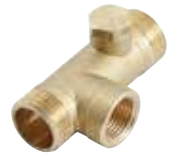

#### 28 A Kontrollerbar kontraventil

Kontraventilen sikrer korrekt flowretning og sikrer mod utilsigtet tilbagestrømning.

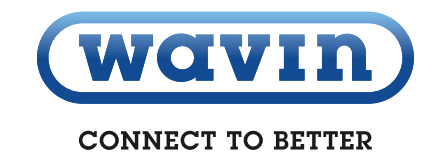

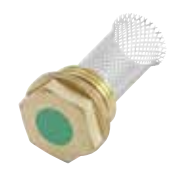

#### 53 Snavssamler

Si Wavin nr: 4054445 Snavssamleren opfanger evt. snavs i systemet og sikrer, at det ikke sætter sig i ventiler og lignende.

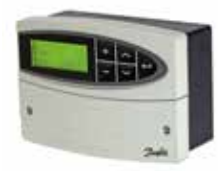

#### 60 ECL 110 Vejrkompensator

ECL 110 Vejrkompensator regulere temperaturen i varmekredsen i forhold til udetemperaturen. Vejrkompensatoren er som min. udstyret med en føler på fremløb i varmekredsen, men kan også have en på returløbet på primærsiden.

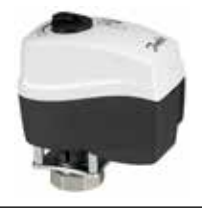

**AMV 150 Motor** Wavin nr: 4054496

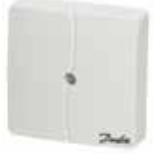

65 ESMT Udeføler Wavin nr: 4054498

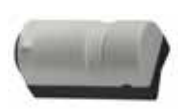

Påspændingsføler Wavin nr: 4054499

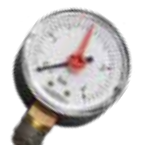

Manometer

Wavin nr: 4054441 Viser trykket i centralvarmeanlægget

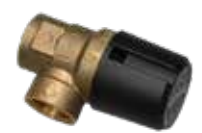

Sikkerhedsventil til varmeanlæg Wavin nr: 4054345 | VVS nr: 432204204 Åbner ved tryk over 2,5 bar for at sikre, at anlægget ikke tager skade

| ×         | Clamp on føler<br>Wavin nr: 4060620                                                                                                    |
|-----------|----------------------------------------------------------------------------------------------------|
| 3         | <b>Dykket føler for brugsvand</b><br>Wavin nr: 4060622                                                                                                    |
| 5         | <b>Dykket føler varme</b><br>Wavin nr: 4060621                                                                                                    |
|           | <b>Sikkerhedsventil vand</b><br>Wavin nr: 4054338   VVS nr: 432203506<br>Hvis unitten leveres med brugsvandscirkulation, vil der være mon-<br>teret en 10 bars sikkerhedsventil på koldvandssiden. |
| ty Ten ty | Brugsvandveksler & Varmeveksler<br>Wavin nr: 4062308                                                                                                    |
|           | Afspærringsventil<br>Wavin nr: 4054412                                                                                                    |
|           | Kapilarrørstermostat<br>Wavin nr: 4054373   VVS nr: 403459472<br>Hvis unitten er leveret uden vejrkompensator, vil denne termostat<br>regulere fremløbstemperaturen til varmekredsen.              |
|           | <b>Ekspansionbeholder</b><br>Wavin nr: 3077366<br>Optager udvidelser i centralvarmeanlægget                                                                                                    |

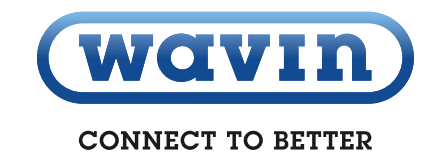

### 14 Varenumre

| Beskrivelse                | VVS nr    | Wavin nr | Vægt (kg) | Længde (mm) | Bredde (mm) | Højde (mm) |
|----------------------------|-----------|----------|-----------|-------------|-------------|------------|
| CALEFA V 40/40-V           | 375944746 | 3078746  | 31,5      | 870         | 530         | 420        |
| CALEFA V 40/40-H           | 375944747 | 3078747  | 31,5      | 870         | 530         | 420        |
| CALEFA V 40/40-V ECL       | 375944748 | 3078748  | 31,5      | 870         | 530         | 420        |
| CALEFA V 40/40-H ECL       | 375944789 | 3078789  | 31,5      | 870         | 530         | 420        |
| CALEFA V 40/40-V ECL HOFOR | 375944798 | 3078798  | 31,5      | 870         | 530         | 420        |
| CALEFA V 40/40-H ECL HOFOR | 375944799 | 3078799  | 31,5      | 870         | 530         | 420        |

### 15 Overensstemmelseserklæring

#### EUROPEAN DECLARATION OF CONFORMITY

Nordisk Wavin A/S Wavinvej 1 8450 Hammel Denmark Phone +45 8696 2000

Declare under our sole responsibility that the below products:

#### Wavin Calefa district heating unit

To which this declaration relates is in conformity with the following standard(s) or other normative document(s), if the products are used in accordance with our instructions.

#### EMC Directive 2014/30/EU

EN 61000-6-1:2007 Electromagnetic compatibility (EMC) – Part 6-1: Generic standards – Immunity for residential, commercial and light-industrial environments

EN 61000-6-2:2005 Electromagnetic compatibility (EMC) – Part 6-2: Generic standards – Immunity for industrial environments EN 61000-6-3:2007 Electromagnetic compatibility (EMC) – Part 6-3: Generic standards – Emission standard for residential, commercial and light-industrial environments

EN 61000-6-4:2007 Electromagnetic compatibility (EMC) – Part 6-4: Generic standards – Emission standard for industrial environments

#### Directive 2006/42/EC Machinery (MD)

EN ISO 12100:2011 Safety of machinery – General principles for design – Risk assessment and risk reduction EN 60204-1/A1:2009 Safety of machinery – Electrical equipment of machines – Part 1: General requirements

#### Directive 2014/68/EU (Pressure equipment)

Conformity assessment procedure followed: Module A – Internal control of production All substations which fall under article 4 §3 shall not be CE-marked according to this directive.

#### The Low Voltage Directive (LVD) 2014/35/EU

Signed for and on behalf of Nordisk Wavin A/S

Lars Baungaard Regional QA/E Manager North-West Europe

**E** 

(sign.)

Hammel 2017-04-24

(place and date)

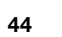

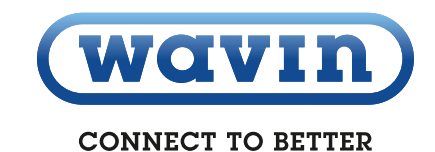

### Bilag 1 - Frese OPTIMA Compact

#### Kv (m3/h) min. ∆p kPa Flow l/s l/h 0,6 1.2 1.6 2,1 0,306 1100 0,278 1000 20,6 Eksempel 0,250 900 0,222 800 19,6 0,194 700 0,167 600 0,139 500 18,1 I 0,111 400 1 300 0,083 Т 16,3 + 0,056 200 I. 15,5 100 0,028 I. 0 0 0 1 3 22,1 4 Forindstilling

#### Frese OPTIMA Compact - High 4,0 mm

I dette eksempel har vi behov for et flow på 550 l/h. Fra 550 l/h på y-aksen trækkes en vandret linje ind til den skrå flowlinje. Forindstillingsværdien aflæses på x-aksen, hvor den vandrette linje skærer flowlinjen. I dette tilfælde vil forindstillingen være ca. 2,1.

Flowet i l/h for de enkelte forindstillingsværdier kan også aflæses i tabellen til højre.

| Forindstilling | Flow I/h |
|----------------|----------|
| 0,6            | 160      |
| 0,8            | 209      |
| 1,0            | 258      |
| 1,2            | 306      |
| 1,4            | 355      |
| 1,6            | 404      |
| 1,8            | 453      |
| 2,0            | 502      |
| 2,2            | 551      |
| 2,4            | 559      |
| 2,6            | 648      |
| 2,8            | 697      |
| 3,0            | 746      |
| 3,2            | 795      |
| 3,4            | 844      |
| 3,6            | 892      |
| 3,8            | 941      |
| 4,0            | 990      |

### Bilag 2 - Ydelsestabeller

#### Ydelsestabel, brugsvand

| Tryktab (bar) | Ydelse (kW) | Fjernvarme frem (°c) | (°c) FjernvarmeRetur (°c) Fjernvarme Flow I/h |      | Brugsvand Flow (I/h) |  |
|---------------|-------------|----------------------|-----------------------------------------------|------|----------------------|--|
| 0,2           | 22          | 50                   | 20                                            | 620  | 540                  |  |
| 0,3           | 32,3        | 50                   | 21                                            | 900  | 792                  |  |
| 0,2           | 32,3        | 55                   | 18                                            | 720  | 792                  |  |
| 0,2           | 32,3        | 60                   | 17                                            | 600  | 792                  |  |
| 0,2           | 32,3        | 65                   | 15                                            | 540  | 792                  |  |
| 0,3           | 41          | 55                   | 18                                            | 910  | 1008                 |  |
| 0,25          | 41          | 60                   | 17                                            | 760  | 1008                 |  |
| 0,2           | 41          | 65                   | 16                                            | 670  | 1008                 |  |
| 0,4           | 53          | 60                   | 17                                            | 1030 | 1303                 |  |
| 0,3           | 53          | 65                   | 17                                            | 900  | 1303                 |  |

Ved brugsvand 10°C/45°C.

#### Ydelsestabel, centralvarmeveksler

|              |                | Temperatur 60/30 - 30/35 |         |         | Temperatur 60/30 - 25/55 |         |         |
|--------------|----------------|--------------------------|---------|---------|--------------------------|---------|---------|
| Veksler type | Diff. tryk kPa | Effekt kW                | Flow    |         | Effekt kW                | Flow    |         |
|              |                |                          | Pri l/h | Sek l/h |                          | Pri l/h | Sek l/h |
| 40           | 20             | 5                        | 146     | 850     | 15                       | 440     | 437     |
| 40           | 20             | 10                       | 292     | 1700    | 25                       | 732     | 730     |

Har du spørgsmål vedrørende Calefa fjernvarmeunits, så kontakt teknisk salgssupport hos Wavin på 86 96 20 00 eller klik ind på vores hjemmeside www.wavin.dk.

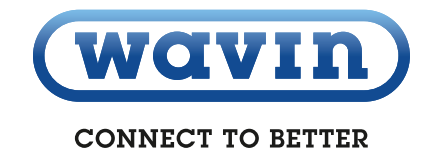

### Overlegen under og over jorden www.wavin.dk

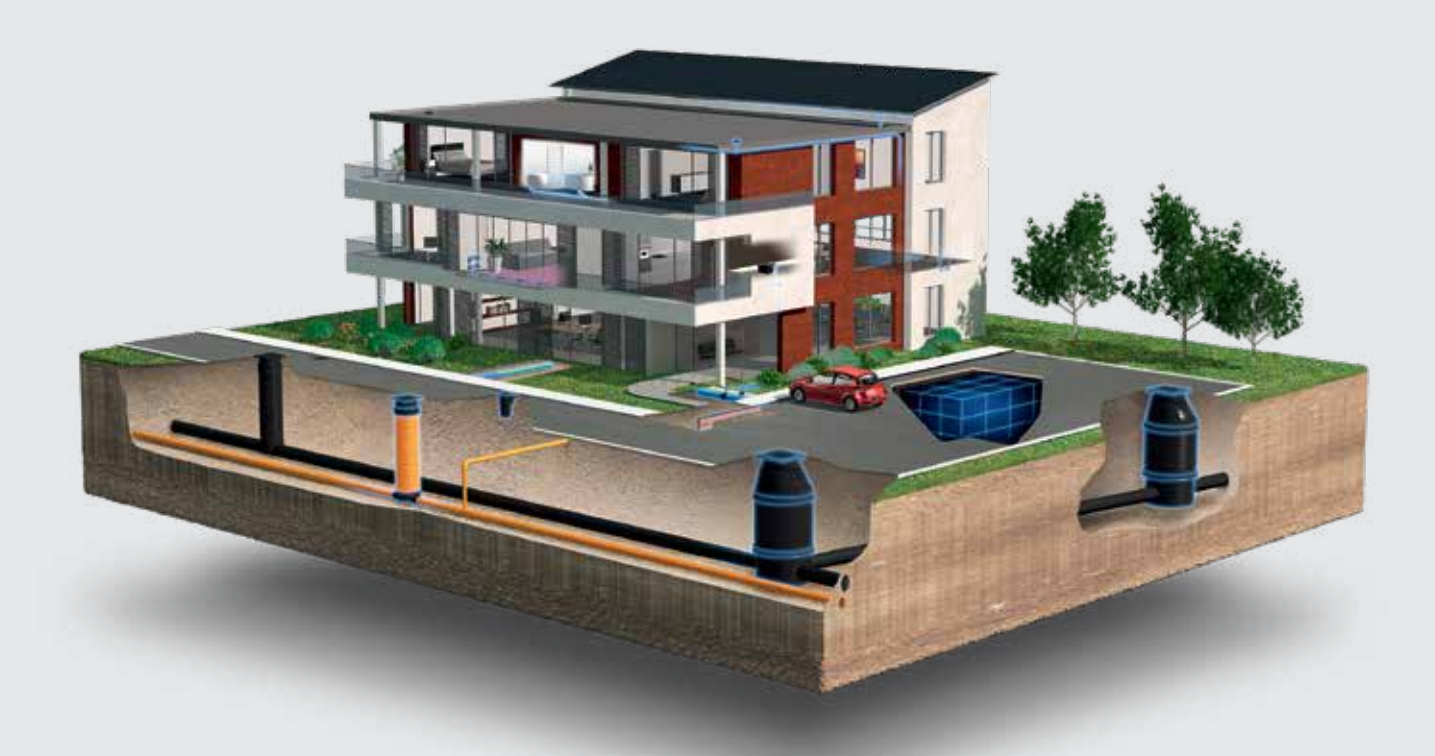

#### Water management | Heating and cooling | Water and gas distribution Waste water drainage | Cable ducting

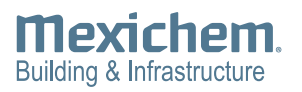

Wavin arbejder kontinuerligt med produktudvikling og forbeholder sig derfor retten til, uden forudgående varsel, at ændre eller rette (tekniske) specifikationer på produkterne. Alle informationer i denne publikation er afgivet i god tro og menes korrekte for tidspunktet for publikationens udgivelse. Wavin påtager sig ikke ansvar for fejl, mangler eller fejlfortolkninger baseret herpå. Installationer og montage skal altid følge den gældende montagevejledning.

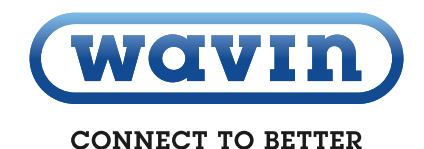

Vederlagsfri bistand/vederlagsfrie serviceydelser såsom teknisk vejledning, måltagning, beregning af kvantitet og ud fra tegningsmateriale m.v. er udelukkende en service, hvis rigtighed, anvendelighed mv. Nordisk Wavin A/S ikke påtager sig noget ansvar for.

© 2016 Wavin